## Prestigio P323MW / P373MW Návod k obsluze

Obchodní značky Všechny názvy výrobků jsou registrované ochranné známky a jsou ve vlastnictví příslušných společností. Poznámka Informace, obsažené v tomto návodu, jsou předmětem změn bez jakéhokoliv dalšího upozornění.

PRESTIGIO P323MW / P373MW

 $\square$ 

1

### Důležitá bezpečnostní informace

Tento výrobek musí být připojen do samostatné zásuvky el. proudu, vybavené středovým kolíkem a tato zásuvka musí být řádně uzemněna.

## VAROVÁNÍ:

Ы

PRO SNÍŽENÍ RIZIKA ÚRAZU ELEKTRICKÝM PROUDEM A POŽÁRU JE NUTNO DBÁT NA TO, ABY TENTO VÝROBEK NEBYL VYSTAVEN VODĚ NEBO VLHKOSTI.

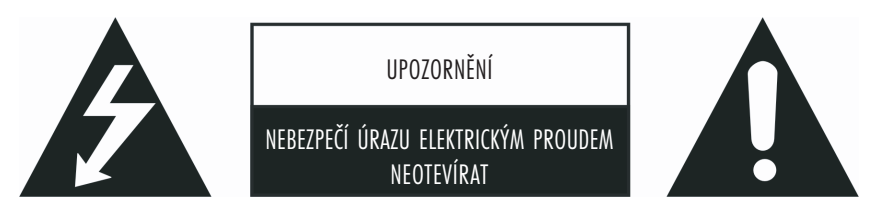

## UPOZORNĚNÍ:

pro snížení rizika úrazu elektrickým proudem nikdy neodstraňujte kryty přístroje. uvnitř výrobku se nenacházejí Žádné součásti, které by mohly být opraveny uživatelem. případnou opravu svěřte vždy kvalifikované osobě.

#### Varování:

Neponechávejte na obrazovce nikdy delší čas statická zobrazení, jako jsou například obrázky, PIP okna apod., neboť tak může dojít k trvalému poškození LCD panelu. Toto poškození, vzniklé dlouhodobým zobrazení statického obrazu, není kryto zárukou. Následující příklady zobrazení mohou být potenciálně nebezpečné pro LCD displej: různé trvale po straně zobrazované obrázky, šablony video her, trvalé doprovodné texty, loga kanálů a textové panely. Abyste zabránili tornuto možnému poškození displeje, je doporučeno zobrazovat co nejčastěji zejména pohyblivé obrazy, jako jsou např. filmy ä televizní pořady. Dle průmyslových standardů pro technologii výroby LCD displejů je určité množství defektních pixelů přípustné a není považováno za vadu displeje. Ačkoliv naše společnost vyrábí panely s počtem více než 99,9 % aktivních bodů, i tak se mohou vyskytovat body, které jsou tmavé, ä naopak které trvale svíří. Pro více informací kontaktujte vašeho prodejce.

#### Bezpečnostní opatření

Prosíme, pročtěte si tato bezpečnostní opatření a řiď te se jimi.

1. Voda a vlhkost: Nepoužívejte tento výrobek blízko vody a v prostředí s vysokou vlhkostí.

2. Čištění: Před čištěním výrobku jej odpojte od el. sítě. Pro čištění používejte navlhčenou utěrku. Nepoužívejte žádné tekuté nebo aerosolové čističe.
3. Ventilace: Ventilační otvory v těle přístroje slouží pro odvod tepla. Tyto otvory nikdy nezakrývejte nebo jinak neblokujte, neboť nedostatečná ventilace může způsobit přehřátí přístroje a nebo zkrátit jeho životnost. Neumísťujte výrobek na postel, sedačku a na podobné měkké povrchy, neboť tak může dojít k zablokování ventilačních otvorů. Neumísťujte také výrobek do uzavřených prostor, jako jsou například různé regály, niky, knihovny atd., neboť ani tam není správná ventilace zajištěna. Tento výrobek není konstruován pro provoz v takovýchto uzavřených prostorách.

 Zdroje tepla: Neumísfujte tento výrobek do blízkosti zdrojů tepla, jako jsou například radiátory, kamna a podobně. Teplo produkují např. i zesilovače.

5. Umístění: Výrobek neumísfujte na nestabilní povrch, na různé podstavce, trojnožky nebo na stůl. Pokud by došlo k pádu výrobku na zem, může být výsledkem nejen vaše případné poranění, ale hrozí i nebezpečí poškození či zničení výrobku. Používejte pouze podstavce, které jsou doporučeny výrobcem, nebo takové, které lze zakoupit u vašeho prodejce spolu s výrobkem. Pokud hodláte výrobek připevnit na zeď, používejte pouze príslušenství, doporučené prodejcem.

6. Pro zvýšenou ochranu výrobku během bouřky nebo při dlouhodobé přestávce v jeho používání, je doporučeno jej odpojit od el. sítě a od přívodu k anténě /pokud je používána/. Toto opatření zabrání poškození výrobku možnými napěřovými špičkami.

7. Během životnosti LCD panelu je objevení se několika defektních pixelů na obrazovce normálním jevem. Neaktivní pixely mohou být zobrazeny jako trvale svítící červené, modré nebo zelené body. V otázce defektních pixelů se obraťte na svého prodejce.

# Obsah

| Úvod                                                                       |                 |
|----------------------------------------------------------------------------|-----------------|
| 1 Rychlé nastavení                                                         |                 |
| 1.1 Vybalení výrobku                                                       |                 |
| 1.2 Příprava k uvedení do provozu                                          | 5               |
| Vložení baterií                                                            |                 |
| Montáž TV přijímače na zeď /volitelné/                                     |                 |
| 1.3 Základní přípojná místa                                                |                 |
| Připojení k terminálu kabelové televize nebo k anténě                      |                 |
| Připojení napájení                                                         |                 |
| 1.4 Zapnutí a vypnutí napájení TV přijímače                                |                 |
| Hlavní vypínač napájení                                                    |                 |
| Tlačítko napájení                                                          | 9               |
|                                                                            |                 |
| 2 Seznámení se s vaším LCD TV přilímačem                                   |                 |
| 2 ] Funkce a vlastnosti                                                    | 10              |
| 2.1 roliko a riashosh manelu<br>2.2 Indikátary na nředním nanelu           | 10              |
| 2.3 Vstuny a výstuny na něedním nanelu                                     | 11              |
| 2.4 Vstury a výstury na pravé zadní straně                                 | 19              |
| 2.5 Vstuny a výstuny na pravé straně nanelu                                | 13              |
| 2.5 rstopy a vystopy na prave straně panelo                                | 13              |
| 2.0 Ovladali na love snaho panelo                                          | 14              |
|                                                                            |                 |
| 3 Sledování TV programů                                                    | 16              |
| 3 1 Přad tím nažli začnata cladovat TV programy                            | 16              |
|                                                                            | 16              |
| Procházaní TV kanálů. /nokud noužíváta IIHE antánu /                       |                 |
| 3 2 Základní ovládání TV přilímařa                                         |                 |
|                                                                            |                 |
| Nastavani hlasitasti                                                       |                 |
| Wihör rožimu mono/ctoroo                                                   | 18              |
| vyuci reziniu niunu/ sieleu                                                |                 |
| S.S. Zakladni ovladali i v prijinace                                       | 10<br>10        |
| Odstranžní kanálů                                                          |                 |
| Vusitulieni kundiu<br>Přechupení kandů                                     |                 |
|                                                                            | 10              |
| 1 Přincianí avterních zařízaní                                             | 10              |
| 1. Γιρυμοτη σποτητική εφιτροποίο τη το το το το το το το το το το το το το |                 |
| 4.1 Dezhamen se s moznosmi pripojem video zanzem                           | 20              |
| 4.2. Tripojeni DvD premavate                                               | 20              |
| Použití kompozitního propojení                                             | 20              |
| Použili kompuzilniho propojeni                                             |                 |
| rouzili propojeli SCART                                                    |                 |
| 4.5 rripojeni v.k, cancordero nebo nemi konzole                            |                 |
| r uuzini kullipuzininin piopujeni<br>Paužiti aranaiaai SCAPT               | <i>LL</i><br>רי |
|                                                                            | ZJ              |
| 4.4 rripojeni k vstupnim konektorum aaisich aualo/video Zarizeni           |                 |
|                                                                            | ٥r              |
| D Duisi luikte                                                             |                 |
| 5.1 Zmena pomeru stran zobrazeni                                           |                 |
| rouziri aaikoveno ovladani                                                 |                 |
| rouziti usu menu                                                           |                 |

PRESTIGIO P323MW / P373MW

| 5.2 Použití funkce přidržení obrazu /HOLD/            |  |
|-------------------------------------------------------|--|
| 5.3 Použití dvojího obrazu                            |  |
| Krok 1 Aktivace PIP režimu                            |  |
| Krok 2 Výběr zdroje signálu                           |  |
| Nastavení zobrazení PIP a zvukového výstupu           |  |
| 5.4 Použití rodičovského zámku                        |  |
| Nastavení rodičovského zámku                          |  |
| Sledování blokovaného programu                        |  |
| 5.5 Nastavení časovače pro usnutí/budíku              |  |
| Použití dálkového ovládání /pouze časovač pro usnutí/ |  |
| Použití OSD menu /časovač pro usnutí i pro zapnutí/   |  |
| 5.6 Použití teletextu                                 |  |
|                                                       |  |
| 6 Nastavení LCD TV přijímače                          |  |
| 6.1 Použití OSD menu                                  |  |
| Otevření OSD menu                                     |  |
| Pohyb v rámci menu a provedení výběru                 |  |
| Změna jazyka OSD menu                                 |  |
| 6.2 Menu nastavení obrazu /Picture Menu/              |  |
| 6.2 Menu nastavení zvuku /Sound Menu/                 |  |
| 6.4 Menu ladění /Tuning Menu/                         |  |
| 6.5. Systémové menu /System Menu/                     |  |
| 6.6. Menu oblíbených položek /Favourite Menu/         |  |
| 6.7 Kalibrační menu /Calibration Menu/                |  |
|                                                       |  |
| 7 Řešení problémů                                     |  |
|                                                       |  |
| Příloha: Technické údaje výrobku                      |  |
| 1 /                                                   |  |

### Úvod

С

V tomto návodu k obsluze naleznete informace, které vám pomohou správně obsluhovat tento výrobek.

\* Kapitola 1 Rychlé nastavení vás provede postupem nastavení LCD TV pro jeho použití.

\* Kapitola 2 Seznámení se s vaším LCD TV přijímačem vás seznámí s jeho přípojnými konektory, ovládacími tlačítky a také s tlačítky dálkového ovládání.

\* Kapitola 3 Sledování TV vás seznámí se základními postupy pro sledování TV programů.

\* Kapitola 4 Připojení externích zařízení vám ukáže možnosti připojení dalších externích zařízení, která je možno používat spolu s vaším TV přijímačem.

\* Kapitola 5 Další funkce vás seznámí s dalšími funkcemi vašeho TV přijímače, jako jsou například stranový poměr, přidržení obrazu, režim dvojitého zobrazení, rodičovský zámek, nastavení časovače pro usnutí a teletext.

\* Kapitola 6 Nastavení LCD TV vás seznámí s možnostmi nastavení TV přijímače pomocí OSD menu /OSD - On Screen Display Menu - menu pro nastavování funkcí přímo na obrazovce/.

\* Kapitola 7 Řešení problémů vám může pomocí vyřešit nejobvyklejší problémy, které se mohou při obsluze TV přijímače vyskytnout.
 \* Dodatek A Technické údaje a regulační informace.

## 1 Rychlé nastavení

## 1.1 Vybalení výrobku

POZNÁMKA: V závislosti na zakoupeném modelu LCD TV se může vzhled výrobku a jeho příslušenství Rímeň lišit od zobrazení, která naleznete v tomto návodu.

Po vybalení výrobku byste měli nalézt tyto položky:

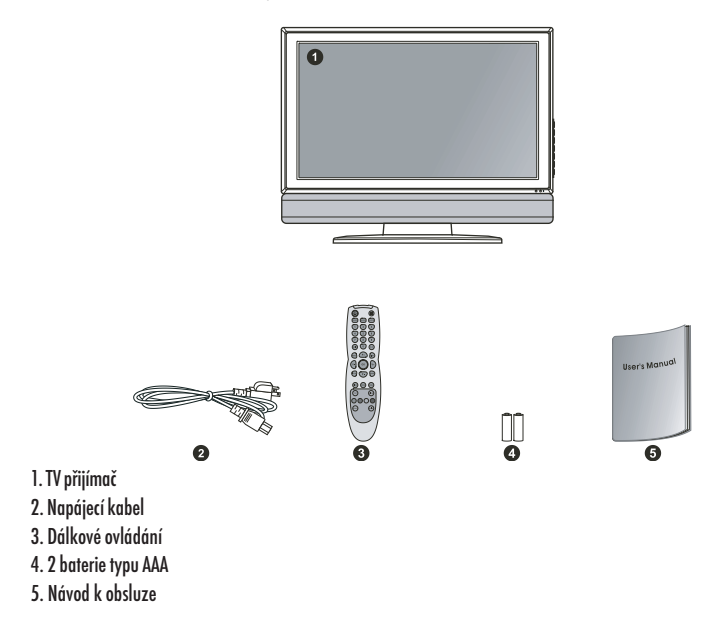

## 1.2 Příprava k uvedení do provozu

### Vložení baterií

1. Připravte si 2 baterie typu AAA. Je doporučeno, aby obě baterie byly stejného typu a od stejného výrobce. /2 baterie jsou součástí dodávky TV přijímače/

2. Stisknutím západky krytu prostoru pro baterie směrem dovnitř a zvednutím krytu jej oddělte od dálkového ovládání.

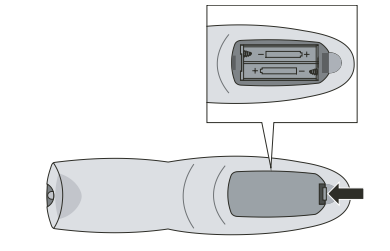

3. Vložte do prostoru pro baterie v dálkovém ovládání 2 baterie typu AAA tak, jak je uvnitř tohoto prostoru vyznačeno, a dbejte přitom na jejich správnou polaritu /+/ a /-/.

4. Vložte zpět kryt prostoru pro baterie a ujistěte se, že zapadl do správné polohy.

#### UPOZORNĚNÍ:

С

- \* Dbejte na správnou polaritu vkládaných baterií. Označení jejich kontaktů /+/ a /-/ musí odpovídat značkám uvnitř bateriového prostoru.
- \* Při výměně baterií používejte 2 baterie stejného typu a od stejného výrobce. Obě baterie vyměňujte najednou. Nepoužívejte současně staré a nové baterie.
- \* Použité baterie likvidujte v souladu s místními předpisy jako nebezpečný odpad.

## Montáž TV přijímače na zeď /volitelné/

UPOZORNĚNÍ: Montáž TV přijímače na zeď vyžaduje zkušenosti kvalifikovaného technika. Nezkoušejte proto namontovat přijímač na zeď svépomocí. Výrobce nepřebírá žádnou odpovědnost za možná zranění, která mohou být důsledkem chybně provedené montáže.

Tento TV přijímač může být montován do různých upínacích přípravků /nutno zakoupit dodatečně/, které odpovídají standardu VESA / Video Electronics Standard Association/s roztečí 200 mm x 100 mm. Před montáží panelu na zeď je nutno nejprve odmontovat podstavec.

1. Opatrně položte TV přijímač plochou obrazovky dolů na plochý stabilní povrch.

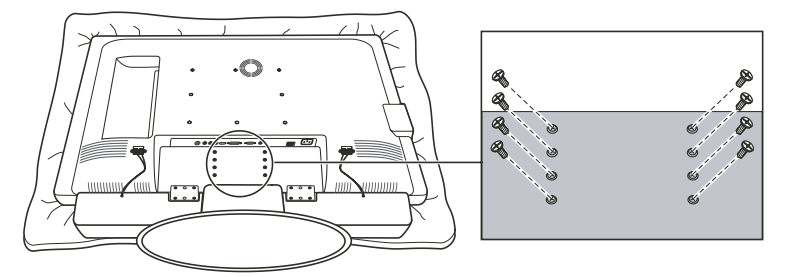

UPOZORNĚNÍ: Aby byla zajištěna ochrana LCD panelu, podložte panel s displejem suchým ručníkem.

2. Demontujte šrouby, které spojují podstavec s TV přijímačem.

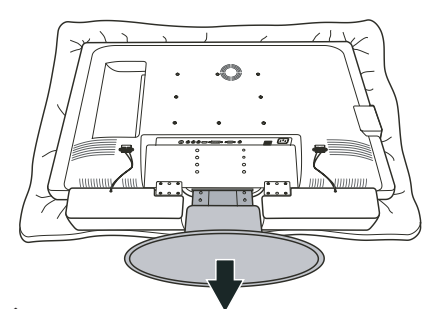

POZNÁMKA: Při demontáži podstavce není nutno demontovat reproduktor.

3. Tahem oddělte podstavec od TV přijímače.

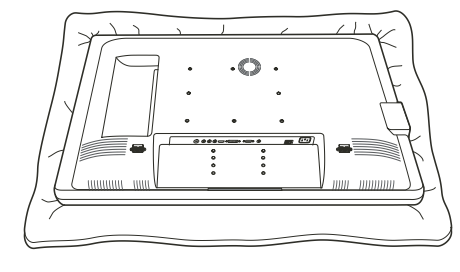

4. Po demontáži podstavce je LCD TV přijímač připraven k montáži na zeď. Pro vlastní montáž je doporučeno vyhledat pomoc kvalifikovaného technika nebo se striktně řídit návodem k použití montážního přípravku.

## С

7

## 1.3 Základní přípojná místa

Připojení k terminálu kabelové televize nebo k anténě

#### POZNÁMKA:

- \* Aby byl zaručen optimální příjem TV signálu, je doporučenou použití koaxiálního kabelu 75 ohm typu F.
- \* Pro nerušený příjem TV kanálů v pásmu UHF je nezbytná externí anténa.
- \* Pokud chcete využívat výhod kabelové televize, je nutno si příjem těchto kanálů objednat u místního
- poskytovatele těchto služeb a pro připojení TV přijímače použít kabel, který bude dodán tímto poskytovatelem.

1. Připravte si koaxiální kabel typu F.

 Připojte jeden konec odpovídajícího koaxiálního kabelu do vstupního konektoru TV1. Druhý konec kabelu připojte k anténě nebo do konektoru kabelové TV na zásuvce TV rozvodu na zdi.

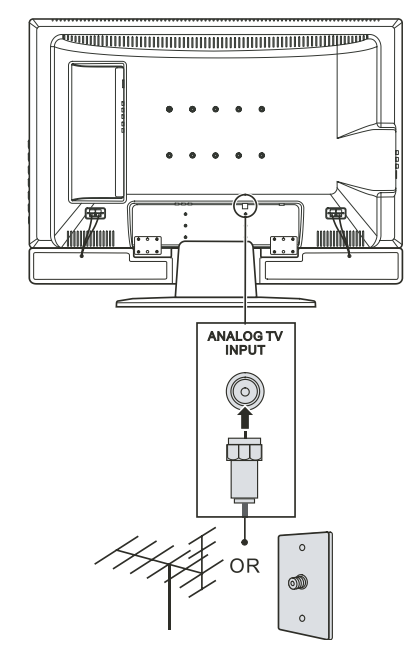

## Připojení napájení

Dodaný napájecí kabel připojte jedním koncem do zásuvky na zadní straně LCD TV přijímače a jeho druhý konec zasuňte do el. zásuvky.

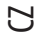

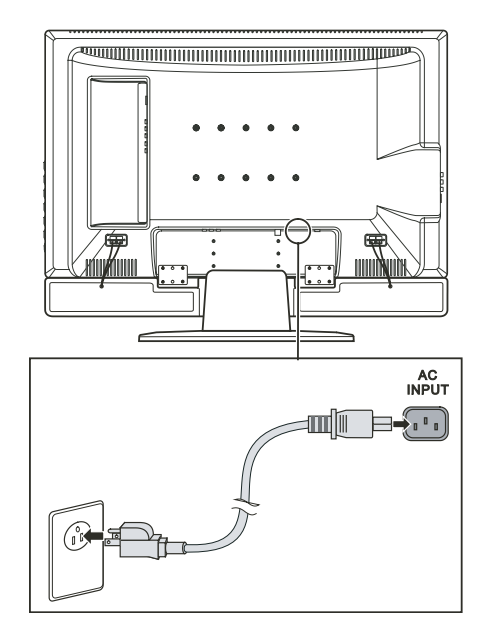

UPOZORNĚNÍ:

\* Při odpojování napájecího kabelu jej nejprve odpojte od el. zásuvky na zdi a teprve poté od TV přijímače.
\* Při odpojování konektoru kabelu jej vždy držte za jeho koncovku, nikdy kabel neodpojujte tahem za kabel.

## 1.4 Zapnutí a vypnutí napájení TV přijímače

POZNÁMKA: Před prvním použitím LCD TV přijímače nezapomeňte odstranit ochrannou fólii, která chrání panel během přepravy.

### Hlavní vypínač napájení

Při prvním použití LCD TV přijímače se ujistěte, že hlavní vypínač, který je umístěn na zadní straně přístroje, je zapnut, tedy přepnut do polohy, označené (I). Indikátor napájení, který je umístěn na přední straně přístroje se rozsvítí oranžovou barvou, a tím indikuje, že TV přijímač se nachází v pohotovostním režimu "standby" a že je zapnuto jeho napájení.

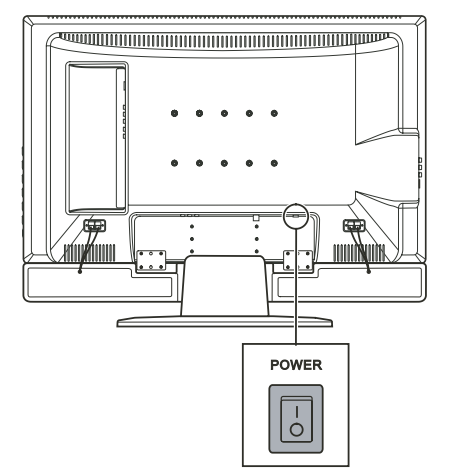

Jakmile je přístroj zapnut hlavním vypínačem, může být zapínán a vypínán pomocí tlačítek umístěných na pravé straně panelu, nebo pomocí dálkového ovládání.

### Tlačítko napájení

Pokud chcete TV přijímač zapnout, stiskněte tlačítko POWER, které se nachází na pravé straně panelu, nebo stiskněte tlačítko napájení, které je umístěno na dálkovém ovládání. Indikátor napájení, který je umístěn na přední straně přístroje, se rozsvítí zelenou barvou, a tím indikuje, že přístroj se nachází v zapnutém stavu.

Pokud chcete TV přijímač vypnout, stiskněte tlačítko POWER, které se nachází na pravé straně panelu, nebo stiskněte tlačítko napájení, které je umístěno na dálkovém ovládání. Indikátor napájení, který je umístěn na přední straně přístroje, se rozsvítí oranžovou barvou, a tím indikuje, že přístroj se nachází ve vypnutém stavu - v pohotovostním "standby" režimu.

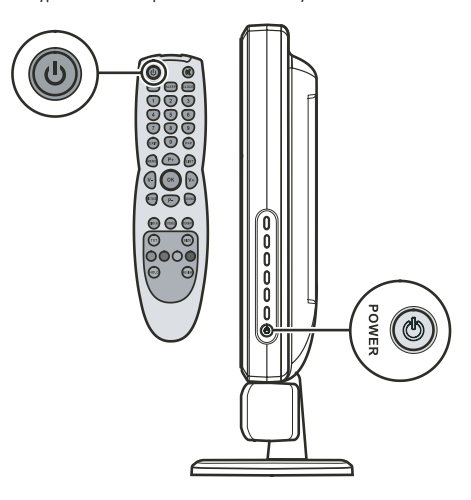

 $\Box$ 

## 2 Seznámení se s vaším LCD TV přijímačem

## 2.1 Funkce a vlastnosti

- Vlastnosti vašeho LCD TV přijímače
- \* Širokoúhlý barevný aktivní maticový TFT displej z tekutých krystalů
- \* Rozlišení 1366 x 768 /model 32"/ nebo 1920 x 1080 /model 37"/
- \* Analogový TV tuner

С

- \* Antireflexní úprava s AR vrstvou a s ochrannou vrstvou Hard-Coating /3H/
- \* TV systém s podporou PAL/SECAM
- \* SAP systém: MTS
- \* Nastavení pomocí OSD
- \* Funkce PIP /obraz v obraze/
- \* Podpora příjmu teletextu
- \* Podpora vstupů VGA/TV/AV/2x SCART/kompozitní/komponentní
- \* Podpora AV výstupu

## 2.2 Indikátory na předním panelu

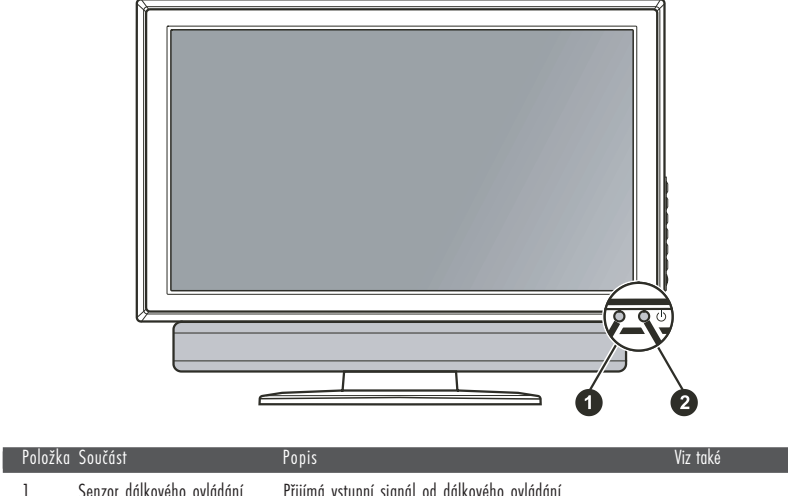

| 1 | Senzor dálkového ovládání | Přijímá vstupní signál od dálkového ovládání                                                                                                   |            |
|---|---------------------------|----------------------------------------------------------------------------------------------------|------------|
| 2 | Indikátor napájení        | Zelená: zapnuto<br>Oranžová: pohotovostní stav "standby"<br>Nesvítí: přístroj je vypnut hlavním vypínačem<br>/viz přední panel vstupy/výstupy/ | Oddíl 1.4. |
|   |                           |                                                                                                    |            |

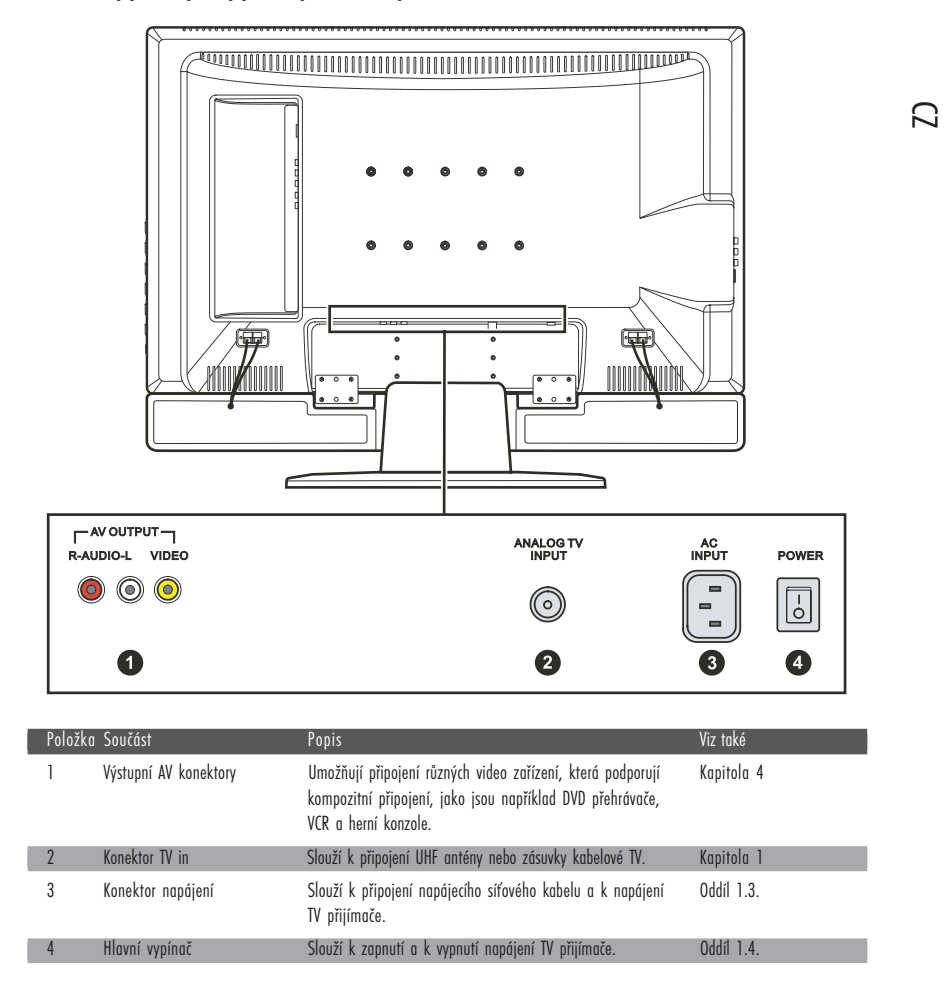

## 2.3 Vstupy a výstupy na předním panelu

2.4 Vstupy a výstupy na pravé zadní straně

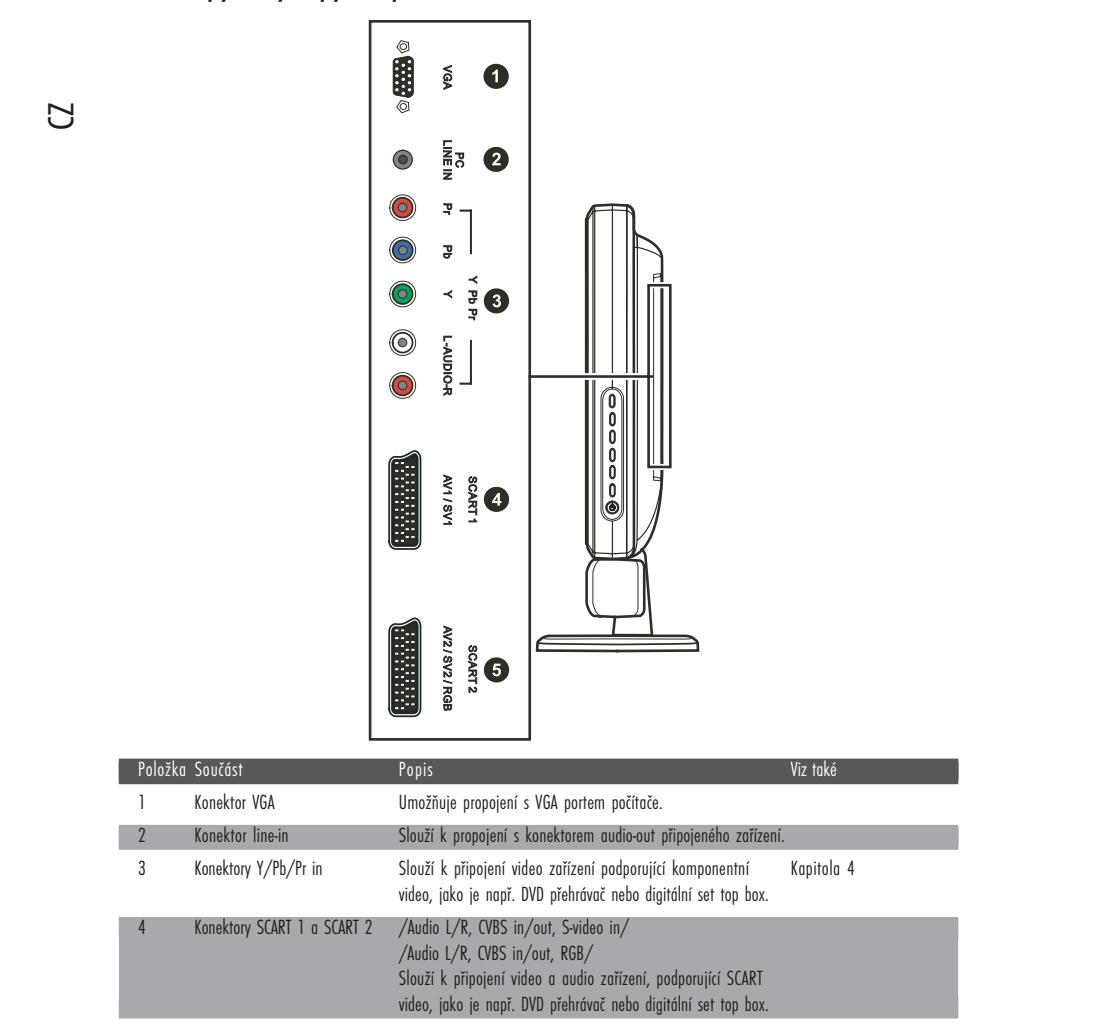

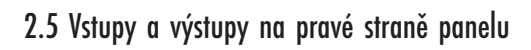

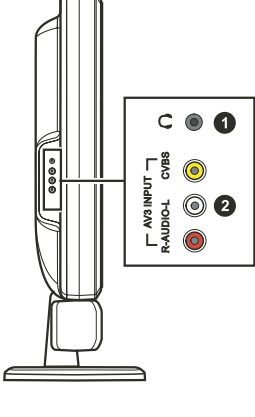

| Položka | Součást                | Popis                                                                                                    | Viz také   |
|---------|------------------------|----------------------------------------------------------------------------------------------------|------------|
| 1       | Konektor pro sluchátka | Slouží k připojení sluchátek                                                                                                    |            |
| 2       | Konektory AV 3 in      | Slouží k připojení různých video zařízení, která podporují<br>kompozitní připojení, jako jsou např. DVD přehrávače,<br>VCR a herní konzole. | Kapitola 4 |

# 2.6 Ovládání na levé straně panelu

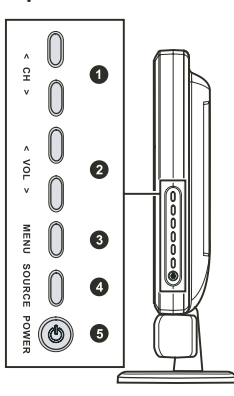

| Položk | a Součást         | Popis                                                                                             | Viz také                |
|--------|-------------------|---------------------------------------------------------------------------------------------------|-------------------------|
| 1      | CH 🔨<br>CH 🔨      | Přesun na další nebo na předchozí kanál.<br>Aktivní OSD: výběr položek OSD                        | Oddíl 3.2<br>Kapitola 6 |
| 2      | VOL <<br>VOL >    | Zvyšuje nebo snižuje úroveň hlasitosti reprodukce.<br>Aktivní OSD: nastavení hodnot v OSD         | Oddíl 3.2<br>Kapitola 6 |
| 3      | Tlačítko MENU     | Otevírá nebo uzavírá OSD menu.                                                                    | Kapitola 6              |
| 4      | Tlačítko SOURCE   | Přepíná mezi zdroji vstupního signálu<br>/TV, AV1, AV2, AV3, SV1, SV2, SCART2 RGB, VGA, a YPbPr/. |                         |
| 5      | Tlačítko napájení | Zapíná a vypíná TV přijímač /pohotovostní stav "standby"/.                                        | Oddíl 1.4               |

PRESTIGIO P323MW / P373MW

 $\square$ 

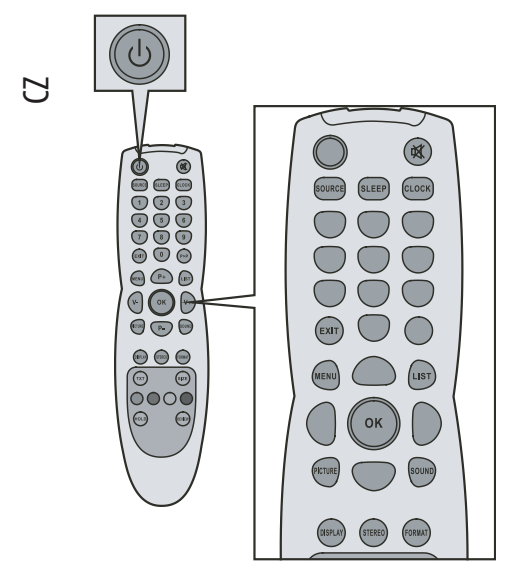

| Tlačítko                        | Funkce                                                                                                    | Viz také   |
|---------------------------------|----------------------------------------------------------------------------------------------------|------------|
| Power -<br>Napájení             | Zapíná a vypíná TV přijímač /<br>pohotovostní stav "standby"/.                                                                                                    | Oddíl 1.4  |
| Mute -<br>Ztlumit               | Vypíná a zapíná zvukový<br>doprovod.                                                                                                    | Oddíl 3.2  |
| SOURCE -<br>Zdroj               | Přepíná mezi zdroji vstupního<br>signálu /TV, AV1, AV2, AV3, SV1,<br>SV2, SCART2 RGB, VGA, a YPbPr/.                                                                        |            |
| SLEEP -<br>Spát                 | Nastavuje časovač pro usnutí<br>/vypnuto, 5, 10, 30, 60, 90 a<br>120 minut/.                                                                                                | Oddíl 5.5  |
| CLOCK -<br>Hodiny               | Ukazuje současný čas teletextové<br>informace nebo nastavovací kód<br>podstránky v okně teletextu.                                                                          |            |
| EXIT -<br>odchod                | Slouží k opuštění OSD menu nebo<br>teletextového okna. Může být také<br>použíto k zastavení funkce<br>automatického vyhledávání kanálů                                      |            |
| MENU                            | Otevírá OSD menu nebo slouží k ná                                                                                                    | vratu.     |
| LIST -<br>Listování             | Zobrazí teletextovou stránku, která<br>je vybrána v nabídce oblíbených str                                                                                                  | ánek.      |
| OK -<br>Potvrzení               | Vykoná vybranou funkci v OSD.                                                                                                    | Kapitola 6 |
| PICTURE -<br>Obraz              | Slouží k přímému vstupu do<br>podmenu obrazu.                                                                                                    | Oddíl 6.2  |
| SOUND -<br>Zvuk                 | Slouží k přímému vstupu do<br>podmenu zvuku.                                                                                                    | Oddíl 6.3  |
| DISPLAY -<br>Zobrazení          | Zobrazí současný režim zobrazení.                                                                                                    |            |
| STEREO                          | Přepíná zvukový výstup mezi<br>režimy mono a stereo.                                                                                                    | Oddíl 3.2  |
| FORMAT -<br>Formát              | Přepíná poměr stran mezi<br>širokoúhlým zobrazením<br>/widescreen 16:9/, normálním<br>zobrazením /normal 4:3/,<br>rozšířeným /expanded 4:3/ a<br>panoramatickým /panorama/. | Oddíl 5.1  |
| <br>-1                          |                                                                                                    | <u> </u>   |
| Ilačítko                        | Funkce                                                                                                    | Viz také   |
| Císelná<br>tlačítka<br>/0,1,-9/ | Slouží pro vložení čísla TV kanálu<br>nebo pro výběr stránky v teletextu.<br>Slouží ke vložení hesla, pokud<br>je aktivován rodičovský zámek.                               | Oddíl 5.4  |
| P>P                             | Slouží k návratu na nředchozí                                                                                                    |            |

## 2.7 Dálkové ovládání

14

PRESTIGIO P323MW / P373MW

sledovaný kanál.

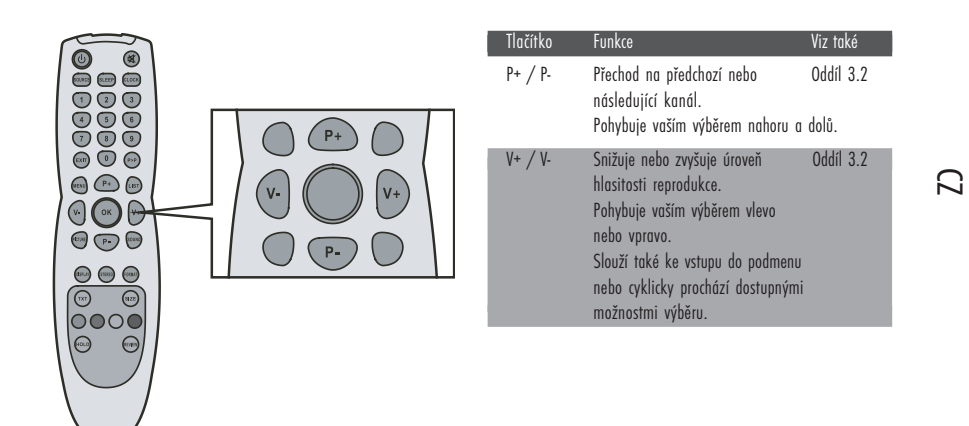

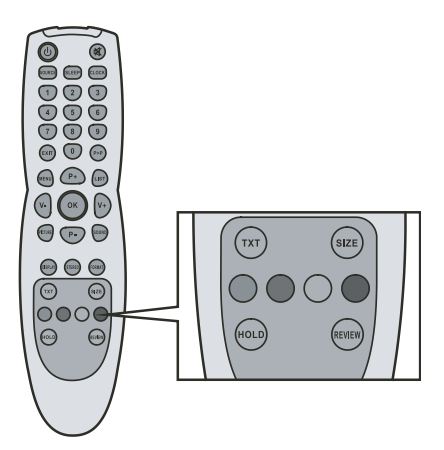

| llačitko            | Funkce                                                                                                    | Viz také  |
|---------------------|----------------------------------------------------------------------------------------------------|-----------|
| TXT                 | Otevře okno teletextu.<br>Přepíná mezi zobrazením pouze<br>teletextu a teletextu současně<br>s video programem. | Oddíl 5.6 |
| SIZE -<br>Velikost  | Zoomuje /přibližuje/<br>v teletextovém okně.                                                                    | Oddíl 5.6 |
| HOLD -<br>Držet     | Přidrží /zmrazí/ teletextové okno.                                                                              | Oddíl 5.6 |
| REVIEW              | Otevře skryté informace<br>v teletextovém okně.                                                                 |           |
| Červené<br>tlačítko | Vykoná červeně podbarvenou<br>funkci v teletextovém okně. Ve<br>výpisu programů má mazací<br>funkci.            | Oddíl 5.6 |
| Zelené tlačítko     | Vykoná zeleně podbarvenou<br>funkci v teletextovém okně.                                                        | Oddíl 5.6 |
| Žluté tlačítko      | Vykoná žlutě podbarvenou<br>funkci v teletextovém okně.                                                         | Oddíl 5.6 |
| Modré tlačítko      | Vykoná modře podbarvenou<br>funkci v teletextovém okně.                                                         | Oddíl 5.6 |

## 3 Sledování TV programů

## 3.1 Před tím, nežli začnete sledovat TV programy

# ℃ <sub>Výběr země</sub>

V případě, že používáte váš TV přijímač poprvé, je potřeba nejprve nastavit zemi, ve které se nacházíte. Jakmile místo vašeho pobytu jednou nastavíte, není již v budoucnu nutno jej znovu nastavovat. 1. Stisknutím tlačítka MENU otevřete hlavní OSD menu.

| MAIN MENU      | PICTURE                                                                     |  |
|----------------|-----------------------------------------------------------------------------|--|
|                | Brightness Fundational<br>Contrast Fundational<br>Colour Temperature Normal |  |
| Ĩ              | Form 16:9                                                                   |  |
| <b>\$</b><br>@ | → enter, MENU back, EXIT leave menu                                         |  |

2. Stiskněte tlačítko P- 3 x za sebou a stiskněte tlačítko OK, aby došlo k otevření systémového menu /System Menu/.

|           | SYSTEM                      |
|-----------|-----------------------------|
| Language  | English                     |
| Country   | GD                          |
| Sys sub   |                             |
| Child loc | ik                          |
| UI Tine   | •••                         |
| AV Out    | TV                          |
| Reset     |                             |
| <u>×</u>  |                             |
| ·:        |                             |
| + enter.  | MENIL back, EXIT leave news |

3. Stiskem tlačítka P- vyberte položku "country", a stiskem tlačítek V- nebo V+ vyberte zemi, ve které se nacházíte.

## Procházení TV kanálů /pokud používáte UHF anténu/

V případě, že používáte váš LCD TV přijímač poprvé, je doporučeno projít všechny dostupné televizní kanály a uložit je do paměti přijímače. Jakmile jsou jednou dostupné kanály uloženy do paměti, není zapotřebí je v budoucnu opět do paměti ukládat.

1. Stiskněte tlačítko MENU, kterým otevřete OSD menu.

2. Stiskněte tlačítko P- 2 x za sebou a stiskněte tlačítko OK, aby došlo k otevření menu ladění /Tuning Menu/.

 $\square$ 

|                                            | TUN ING                       |  |
|--------------------------------------------|-------------------------------|--|
| Programme<br>Name<br>Channe 1<br>Frequency | 01<br>C02<br>C02<br>48.25 MHz |  |
| Pict. Syst<br>Sound Syst                   | PAL<br>B/G                    |  |
| Sources<br>Search                          | ™<br>►                        |  |
| + enter, MENU ba                           | ack, EXIT leave menu          |  |

3. Stiskem tlačítka P-vyberte položku hledat /Search/.

4. Stisknutím tlačítka V+ zahájíte automatické vyhledávání dostupných kanálů.

5. Stiskem tlačítka EXIT vyhledávání ukončíte.

Kanály můžete vyhledávat také manuálně.

1. Stiskem tlačítka P- nebo P+ vyberte položku "Frequency" - frekvence.

2. Stiskem tlačítka V+ nebo V- zvýšíte nebo snížíte hodnotu frekvence. Tato hodnota bude přijímačem uchována i při jeho příštím zapnutí.

### 3.2 Základní ovládání TV přijímače

### Výběr TV kanálů

Výběr kanálu na vašem TV přijímači je možno provádět třemi cestami:

- \* Stisknutím tlačítka P- nebo P+ na dálkovém ovládání
- $^{*}$ Stisknutím tlačítka CH // nebo CH // na pravém panelu TV přijímače
- \* Stisknutím číselného tlačítka na dálkovém ovládání
- \* Pro výběr jednočíselného kanálu stiskněte tlačítko s odpovídajícím číslem.
- \* Pro výběr dvojčíselného kanálu stiskněte nejprve tlačítko s prvním číslem a do 3 sekund poté stiskněte tlačítko s druhým číslem.

#### Nastavení hlasitosti

Pro nastavení hlasitosti zvukového doprovodu existují 2 cesty:

- \* Stisknutí tlačítka hlasitosti na dálkovém ovládání
- \* Stisknutí tlačítka VOL // nebo VOL // na pravém panelu TV přijímače

Pokud chcete zvuk vypnout, stiskněte tlačítko MUTE na dálkovém ovládání. Opětovným stiskem tohoto tlačítka se zvukový doprovod opět zapne.

## Výběr režimu mono/stereo

Váš LCD TV přijímač je schopen přijímat a dekódovat jiný, alternativní audio doprovod, než který doprovází sledovaný pořad. Tato funkce se nazývá MTS /Multi-Channel Television Sound/. Tento TV přijímač, který je vybavený systémem MTS může přijímat zvukový doprovod v systému mono i stereo. Dostupné režimy jsou:

D \* Mono

Monofonní příjem. Příjem v režimu mono je výhodný i v případě, že je stereo signál slabý nebo je rušen. \* Stereo

Dvoukanálový stereo příjem použijte v případě, že je program vysílán ve stereo kvalitě. Pomocí dálkového ovládání můžete tlačítkem SOUND přepínat mezi těmito dvěma režimy reprodukce zvuku.

## 3.3 Základní ovládání TV přijímače

### Odstranění/přeskupení kanálů

### Odstranění kanálů

Poté, co jste provedli vyhledání dostupných kanálů, může nastat situace, že nebudete chtít při procházení nalezených kanálů pomocí tlačítka P+ nebo P- určitý kanál vůbec sledovat. Tento kanál můžete pomocí následujících instrukcí vymazat.

 Stisknutím tlačítka LIST zobrazíte soupis programů. Na jedné stránce se zobrazuje 10 kanálů. Levý sloupec ukazuje číslo kanálu, zatímco pravý sloupec ukazuje iméno programu.

2. Stiskněte tlačítko P+ nebo P-, aby došlo ke zvýraznění kanálu, který chcete odstranit.

3. Pro odstranění ze soupisu kanálu stiskněte červené tlačítko.

4. Pokud chcete vymazat další kanál, opakujte dva výše uvedené kroky.

### Přeskupení kanálů

Pokud si přejete přeskupit kanály na soupisu programů, řiďte se následujícím postupem.

1. Pro zobrazení soupisu kanálů stiskněte tlačítko LIST.

2. Stiskem tlačítka P- nebo P+ zvýrazněte jeden program, který chcete přesunout. Pak stiskněte tlačítko V+.

 Stiskem tlačítka P- nebo P+ zvýrazněte druhý program, který má být zaměněn za předchozí. Pak stiskněte tlačítko V-. Tím dojde k přeskupení programů.

## 4. Připojení externích zařízení

## 4.1 Seznámení se s možnostmi připojení video zařízení

Váš LCD TV přijímač je vybaven nejnovější technologií pro připojení zdrojů video signálu, jako je například DVD přehrávač, analogová kabelová televize, digitální set top box a různé herní konzole. Můžete si vybrat odpovídající připojení v závislosti na připojovaném zařízení a na požadované úrovni kvality zobrazení.

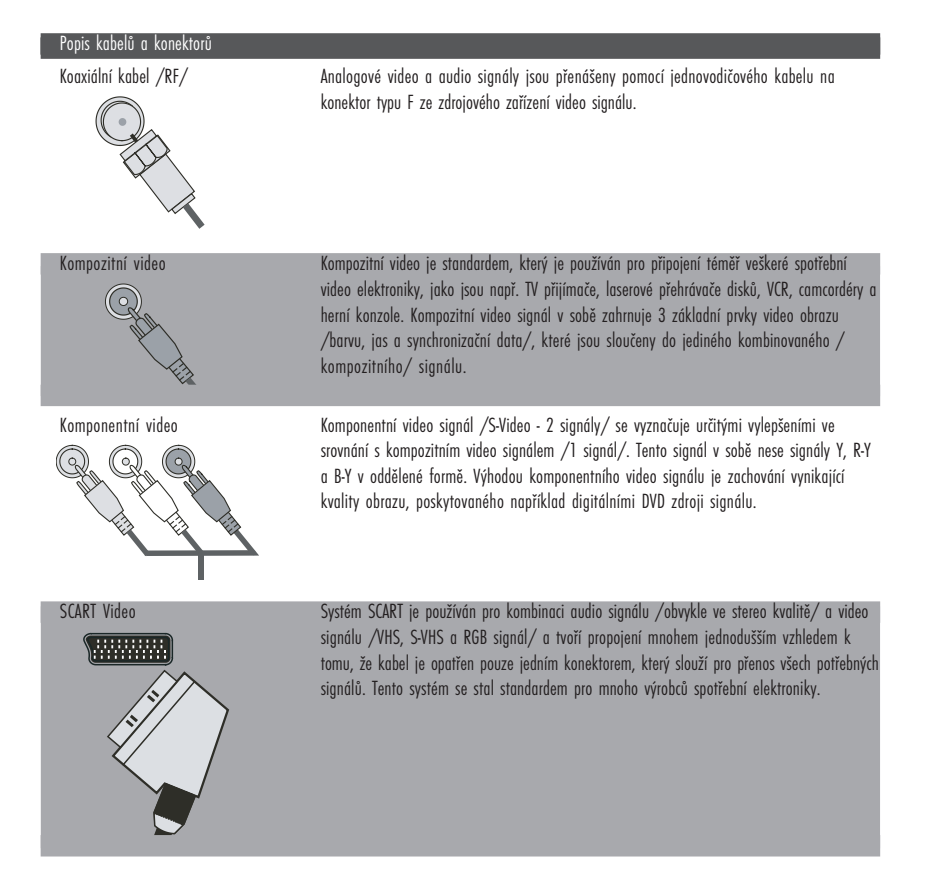

PRESTIGIO P323MW / P373MW

 $\square$ 

### 4.2. Připojení DVD přehrávače

#### UPOZORNĚNÍ: Před prováděním jakýchkoliv připojení se ujistěte, že všechna zařízení jsou vypnuta.

### Použití komponentního propojení

1. Pro toto propojení si připravte komponentní Y/Pb/Pr kabely a audio kabely.

2. Připojte jeden konec kabelu Y/zelený/ do konektoru Y/zelený/ v místě označeném Y Pd Pr na LCD TV přijímači. Druhý konec kabelu připojte do odpovídajícího Y konektoru /zeleného/ na DVD přehrávači.

3. Připojte jeden konec kabelu Pb /modný/ do konektoru Pb /zelený/ v místě označeném Y Pd Pr na LCD TV přijímači. Druhý konec kabelu připojte do odpovídajícího Pb konektoru /modrého/ na DVD přehrávači.

4. Připojte jeden konec kabelu Pr /červený/ do konektoru Pr /červený/ v místě označeném Y Pd Pr na LCD TV přijímači. Druhý konec kabelu připojte do odpovídajícího Pr konektoru /červeného/ na DVD přehrávači.

5. Připojte audio kabel R /červený/ a audio kabel L /bílý/ do konektorů L-audio-R v místě označeném Y Pb Pr na LCD TV přijímači. Druhé konce odpovídajících L a R kabelů připojte do odpovídajících konektorů na DVD přehrávači.

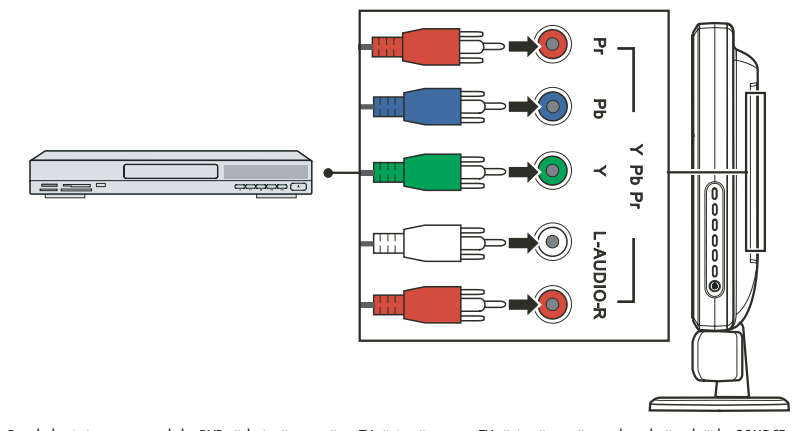

6. Pro sledování programu z disku DVD přehrávače na vašem TV přijímači nejprve TV přijímač zapněte, pak stiskněte tlačítko SOURCE, otevře se menu volby zdroje signálu /Source Select Menu/, pomocí tlačítka P- projděte seznam dostupných zdrojů signálu a vyberte Y Pb Pr jako vstupní zdroj signálu. Stiskem tlačítka OK výběr Y Pb Pr signálu potvrdíte.
7. Zapněte DVD přehrávač.

### POZNÁMKA: Pro více informací nahlédněte do návodu k obsluze vašeho DVD přehrávače.

Použití kompozitního propojení

POZNÁMKA: Pokud je váš DVD přehrávač vybaven kompozitními výstupními konektory, je doporučeno pro dosažení nejlepší kvality obrazu používat kompozitního propojení tak, jak je popsáno v předchozím odstavci.

1. Pro toto připojení si připravte kompozitní audio a video kabely.

2. Připojte jeden konec kompozitního video kabelu /žlutý/ do kompozitního video konektoru /žlutý/ v místě označeném AV3 na vašem TV přijímači. Druhý konec kabelu připojte do odpovídajícího kompozitního video konektoru /žlutý/ na DVD přehrávači.

3. Připojte konektory R /červeného/ a L /bílého/ kabelu do konektorů L-audio-R v místě označeném AV3 na vašem TV přijímači. Druhé konce audio kabelů /L a R/ připojte do odpovídajících L a R konektorů na DVD přehrávači.

PRESTIGIO P323MW / P373MW

20

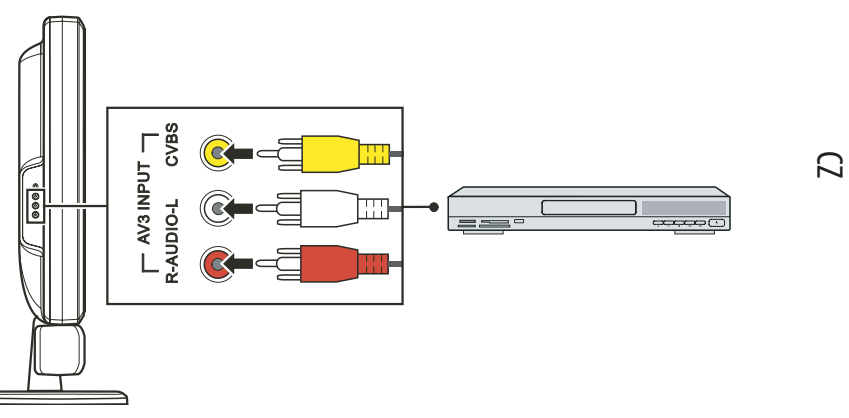

4. Pro sledování programu z disku DVD přehrávače na vašem TV přijímači nejprve TV přijímač zapněte, pak stiskněte tlačítko SOURCE, otevře se menu volby zdroje signálu /Source Select Menu/, pomocí tlačítka P- projděte seznam dostupných zdrojů signálu a vyberte AV3 jako vstupní zdroj signálu. Stiskem tlačítka OK výběr AV3 signálu potvrdíte.
5. Zapněte váš DVD přehrávač.

#### POZNÁMKA: Pro více informací nahlédněte do návodu k obsluze vašeho DVD přehrávače.

## Použití propojení SCART

1. Připravte si SCART kabel.

2. Zasuňte jeden konec SCART kabelu do SCART konektoru v místě označeném SCART1/SCART2 na vašem LCD TV přijímači. Druhý konec kabelu připojte do odpovídajícího SCART konektoru na vašem DVD přehrávači.

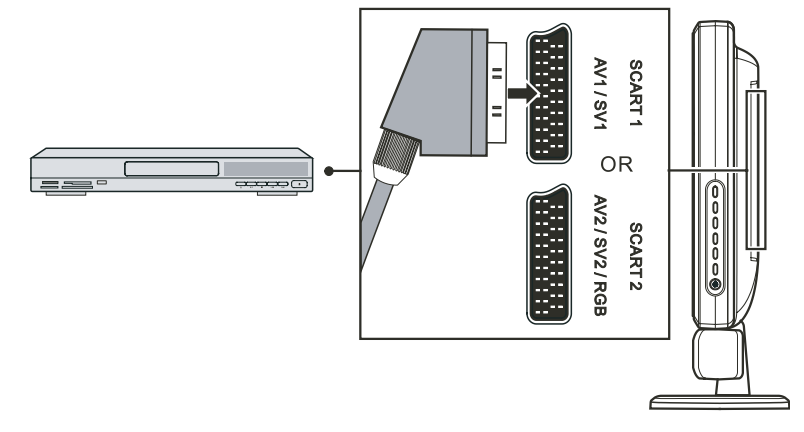

3. Pro sledování programu z disku DVD přehrávače na vašem TV přijímači nejprve TV přijímač zapněte, pak stiskněte tlačítko SOURCE, otevře se menu volby zdroje signálu /Source Select Menu/, pomocí tlačítka V projděte seznam dostupných zdrojů signálu a vyberte SV1 nebo SCART2 RGB jako vstupní zdroj signálu. Stiskem tlačítka ENTER výběr SV1 nebo SCART2 RGB signálu potvrdíte.
4. Zapněte váš DVD přehrávač.

#### POZNÁMKA: Pro více informací nahlédněte do návodu k obsluze vašeho DVD přehrávače.

## 4.3 Připojení VCR, camcordéru nebo herní konzole

#### UPOZORNĚNÍ: Před prováděním jakýchkoliv připojení se ujistěte, že všechna zařízení jsou vypnuta.

## D Použití kompozitního propojení

1. Pro toto připojení si připravte kompozitní audio a video kabely.

2. Připojte jeden konec kompozitního video kabelu /žlutý/ do kompozitního video konektoru /žlutý/ v místě označeném AV3 na vašem TV přijímači. Druhý konec kabelu připojte do odpovídajícího kompozitního video konektoru /žlutý/ na VCR, camcordéru nebo na herní konzoli.

3. Připojte konektory R /červeného/ a L /bílého/ kabelu do konektorů L-audio-R v místě, označeném AV3 na vašem TV přijímači. Druhé konce audio kabelů /L a R/ připojte do odpovídajících L a R konektorů na VCR, camcordéru nebo na herní konzoli.

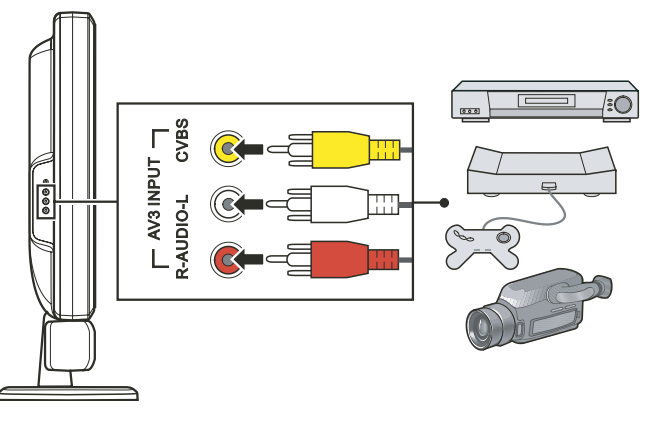

4. Pro použití připojeného zařízení spolu s vaším TV přijímačem nejprve TV přijímač zapněte, pak stiskněte tlačítko SOURCE, otevře se menu volby zdroje signálu /Source Select Menu/, pomocí tlačítka P- projděte seznam dostupných zdrojů signálu a vyberte AV3 jako vstupní zdroj signálu. Stiskem tlačítka OK výběr AV3 signálu potvrdíte.
5. Zapněte váš VCR, camcordér nebo herní konzoli.

# POZNÁMKA: Pro více informací nahlédněte do návodu k obsluze vašeho VCR, camcordéru nebo herní konzole.

## Použití propojení SCART

### 1. Připravte si SCART kabel.

2. Zasuňte jeden konec SCART kabelu do SCART konektoru v místě označeném SCART1/SCART2 na vašem LCD TV přijímači. Druhý konec kabelu připojte do odpovídajícího SCART konektoru na vašem VCR, camcordéru nebo na herní konzoli.

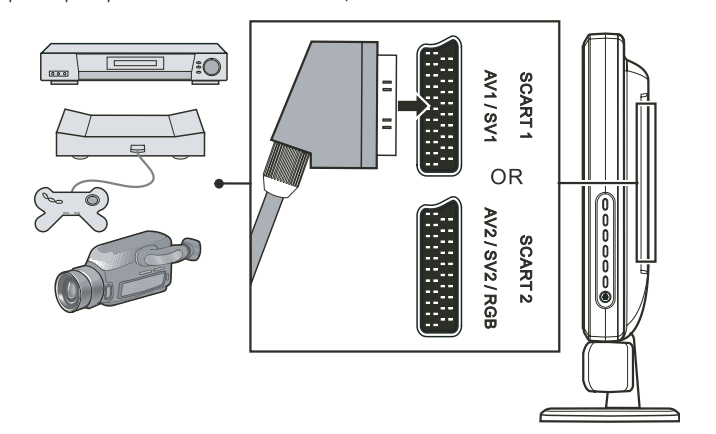

Pro použití připojeného zařízení spolu s vaším TV přijímačem nejprve TV přijímač zapněte, pak stiskněte tlačítko SOURCE, otevře se menu volby zdroje signálu /Source Select Menu/, pomocí tlačítka V projděte seznam dostupných zdrojů signálu a vyberte SV1 nebo SCART2 RGB jako vstupní zdroj signálu. Stiskem tlačítka ENTER výběr SV1 nebo SCART2 RGB signálu potvrdíte.
 Zapněte váš VCR, camcordér nebo herní konzoli.

POZNÁMKA: Pro více informací nahlédněte do návodu k obsluze vašeho VCR, camcordéru nebo herní konzole.

PRESTIGIO P323MW / P373MW

 $\square$ 

## 4.4 Připojení k vstupním konektorům dalších audio/video zařízení

#### UPOZORNĚNÍ: Před prováděním jakýchkoliv připojení se ujistěte, že všechna zařízení jsou vypnuta.

Audio a video signál z vašeho LCD TV přijímače můžete přivést k dalšímu LCD TV přijímači nebo k zařízení nahrávajícímu audio/video. 1. Připravte si audio a kompozitní video kabely.

2. Připojte kompozitní video kabel /se žlutým konektorem/ jedním koncem do žlutého AV výstupního konektoru na LCD TV přijímači a druhým koncem do odpovídajícího konektoru na druhém LCD TV přijímači nebo na nahrávacím video zařízení.

3. Připojte R /červený/ a L /bílý/ kabel /nejsou součástí dodávky/ jedním koncem do LCD TV přijímače a druhým koncem do druhého LCD TV přijímače nebo do nahrávacího audio zařízení.

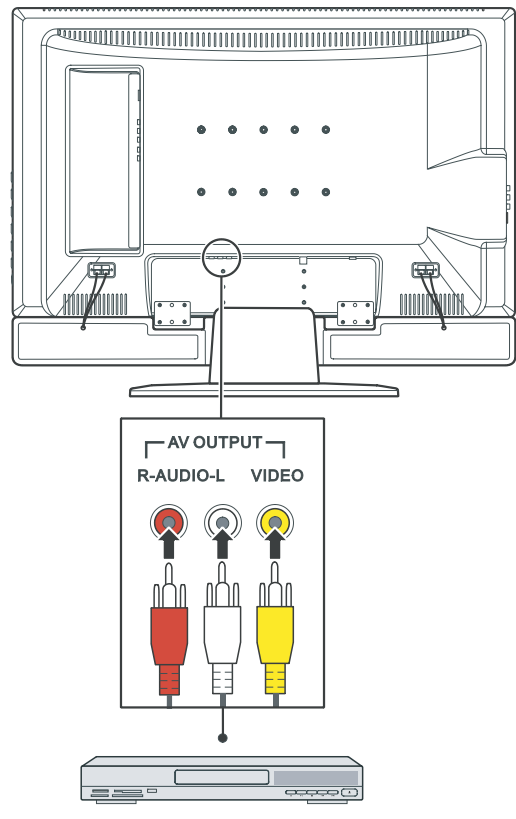

4. Připojená zařízení zapněte.

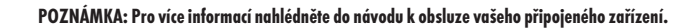

С

## 5 Další funkce

## 5.1 Změna poměru stran zobrazení

Širokoúhlý design /16:9/ obrazovky vašeho LCD TV přijímače vám dovoluje sledovat filmy v jejich původním stranovém poměru bez jakéhokoliv zkreslení. Standardně definované TV programy jsou vysílány s poměrem stran 4:3. Pokud je tento poměr stran 4:3 zobrazen na širokoúhlé obrazovce, objeví se na levé a pravé straně obrazu černé pruhy. Pokud chcete tyto černé pruhy eliminovat a přejete si, aby obraz vyplnil celou obrazovku, je nutné změnit režim zobrazení poměru stran.

Původní obraz 4:3 zobrazený na širokoúhlé obrazovce

Původní obraz 4:3 zobrazený na normální obrazovce

 $\square$ 

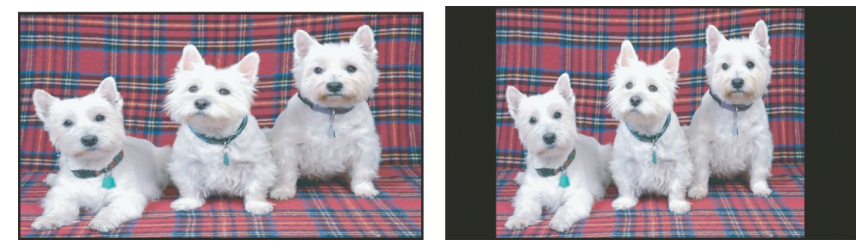

Pro změnu poměru stran zobrazení je možno použít dálkové ovládání nebo OSD menu.

### Použití dálkového ovládání

Stiskněte tlačítko FORMAT, kterým můžete přepínat mezi režimy zobrazení 4:3 rozšířeným, 16:9, 4:3 a panoramatickým poměrem stran.

#### Použití OSD menu

Stiskněte tlačítko MENU, čímž dojde k otevření hlavního OSD menu na obrazovce.
 Stiskněte tlačítko OK, kterým se otevře menu obrazu /Picture Menu/.

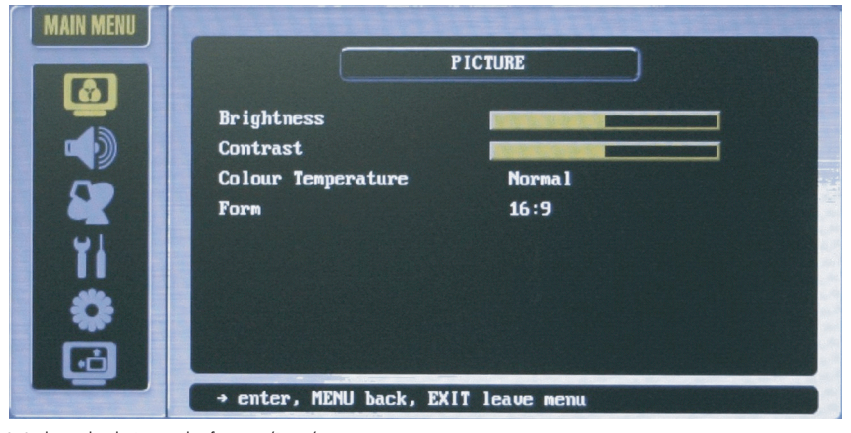

3. Stiskněte tlačítko P- pro výběr formátu /Form/.

4. Stiskem tlačítek V+ nebo V-můžete vybírat mezi zobrazením 4:3 rozšířeným, 16:9, 4:3 a panoramatickým.

5. Stisknutím tlačítka OK aktivujete váš výběr.

POZNÁMKA: Následují podporované režimy zobrazení poměru stran pro různé zdroje signálu: \* TV nebo SCART: 4:3 rozšířený, 16:9, 4:3, panoramatický \* PC /počítač/ 16:9 nebo 4:3

## ☐ 5.2 Použití funkce přidržení obrazu /HOLD/

Funkce přidržení obrazu /HOLD/ vám dovoluje dočasně přidržet /zmrazit/ obraz nebo okno teletextu. Tato funkce je užitečná zejména v případě, že si chcete například zapsat telefonní číslo z obrazovky, recept, postup atd. Pro přidržení obrazu stiskněte tlačítko HOLD. Pro návrat k normálnímu zobrazení jej stiskněte ještě jednou.

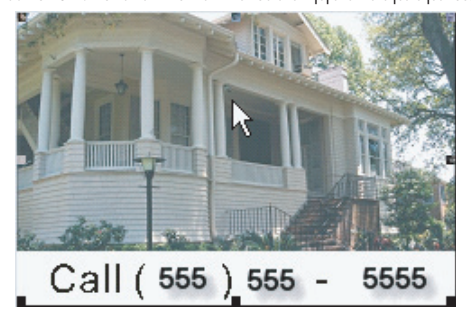

## 5.3 Použití dvojího obrazu

Tato funkce /Twin Picture/ vám umožňuje současně zobrazit dva obrazy ze dvou odlišných zdrojů na jedné obrazovce. Funkce PIP /obraz v obraze/ zobrazuje obraz v malém okně na horní straně hlavního zobrazení.

#### POZNÁMKA: Funkce PIP je podporována pouze zdroji signálu typu VGA a YPbPr.

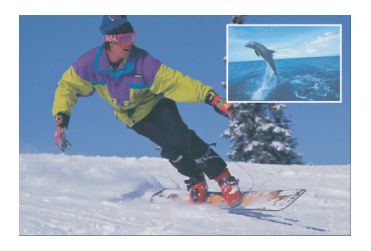

Aktivace funkce dvojího obrazu se skládá ze dvou kroků: Krok 1: aktivace PIP režimu Krok 2: výběr zdroje signálu pro hlavní zobrazení a pro zobrazení v malém okně podobrazu

### Krok 1 Aktivace PIP režimu

Pro aktivaci režimu PIP můžete použít OSD menu /malé, střední a velké okno/. 1. Stiskněte tlačítko MENU a otevře se OSD menu. 2. Stiskněte tlačítko P-5 x po sobě, aby došlo k vybrání poslední ikony a pak stiskem tlačítka OK otevřete kalibrační menu /Calibration Menu/.

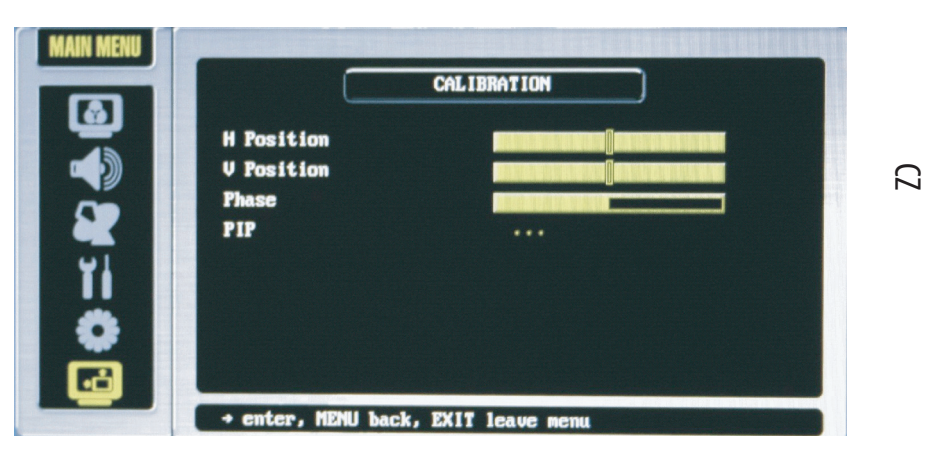

3. Stisknutím tlačítka P- vyberte položku PIP a stisknutím tlačítka OK vstoupíte do PIP podmenu.

## Krok 2 Výběr zdroje signálu

Pokud není žádný zdroj signálu vybrán, je výchozím zdrojem signálu pro hlavní /velké/ zobrazení TV program a pro malé okno / podobraz/ zdroj signálu na vstupu AV1. Pokud si přejete změnit zdroje signálu pro jednotlivá okna, postupujte takto: 1. Stiskněte tlačítko P- pro výběr zdroje signálu pro PIP.

Pro výběr vstupního signálu pro obraz v malém okně stiskněte tlačítka V+ nebo V. Vybírat můžete ze seznamu dostupných zdrojů signálu.
 Stiskem tlačítka OK váš výběr aktivujete.

| Source Select      |
|--------------------|
| TV                 |
| AV1                |
| AV2                |
| AV3                |
| SV1                |
| SV2                |
| SCART2 RGB         |
| VGA                |
| YPbPr              |
|                    |
| t∕∔ move OK select |

Pokud vyberete TV jako zdroj signálu pro PIP, stiskněte tlačítka P+ nebo P-, nebo pro změnu kanálu vložte kanálové číslo. Funkcí PIP jsou podporovány následující zdroje signálu: TV, AV1, AV2, AV3, SV1, SV2, SCART2 RGB, VGA, YPbPr.

## Nastavení zobrazení PIP a zvukového výstupu

V režimu PIP můžete nastavovat polohu a velikost okna a zapnout zvukový doprovod pořadu v malém okně /okně podobrazu/.

1. Stisknutím tlačítka MENU aktivujete OSD menu.

2. Stiskněte tlačítko P-5 x po sobě, aby došlo k vybrání kalibrační ikony a pak stiskem tlačítka OK otevřete kalibrační menu /Calibration Menu/.

3. Nyní můžete měnit následující položky. /Viz oddíl 6.7, kde naleznete více informací./

\* Poloha

С

Nahoře vlevo, nahoře vpravo, dole vpravo, dole vlevo.

\* Velikost

Možnost přepínat velikost zobrazení malého okna podobrazu mezi malým, středním nebo velkým. \* Zvuk PIP

Zapne nebo vypne zvukový doprovod PIP.

## 5.4 Použití rodičovského zámku

Rodičovský zámek /Parental Control/ vám dovoluje blokovat takové programy, které považujete za nevhodné pro děti, např. programy zobrazující násilí či nahotu.

## Nastavení rodičovského zámku

1. Stisknutím tlačítka MENU aktivujete OSD menu.

2. Stiskněte tlačítko P- 3 x po sobě a následným stisknutím tlačítka OK otevřete systémové menu /System Menu/.

|           |           | System  |  |
|-----------|-----------|---------|--|
| ٣         | anguage   | English |  |
|           | Country   | GB      |  |
|           | iys sub   |         |  |
|           | hild lock |         |  |
| <b>91</b> | line      | •••     |  |
|           | W Out     | TV      |  |
|           | leset     |         |  |
| <u> </u>  |           |         |  |
| ···       |           |         |  |

3. V položce systémového menu stiskněte pro vybrání rodičovského zámku tlačítko P-/Child Lock/.

4. Stiskem tlačítka OK vstoupíte do podmenu dětského zámku.

5. Budete požádání o vytvoření hesla pro rodičovský zámek /4 čísla/. Vložte 4 číslice, která si dobře pamatujete, a stiskněte tlačítko OK.

6. Potvrď te vaše heslo a stiskněte tlačítko OK.

7. V podmenu zámku vyberte stisknutím tlačítek V+ nebo V- následující položky:

\* No /Nic/

Rodičovský zámek není aktivní.

\* All /Vše/

Sledování jakéhokoliv zobrazení na TV přijímači je pod rodičovskou kontrolou a je podmíněno zadáním správného hesla.

PRESTIGIO P323MW / P373MW

28

Sledování jakéhokoliv TV programu na TV přijímači je pod rodičovskou kontrolou a je podmíněno zadáním správného hesla. \*AV

Sledování jakéhokoliv zobrazení z jakéhokoliv vstupu na TV přijímači je pod rodičovskou kontrolou a je podmíněno zadáním správného hesla. Bez vložení hesla je možno sledovat pouze vysílání TV programů.

 Stisknutím tlačítka OK aktivujete váš výběr. Pokud budete chtít sledovat zobrazení, které je uzamčeno rodičovským zámkem, musíte nejprve vložit správné heslo.

### Sledování blokovaného programu

\* TV

V aktivním stavu zobrazí rodičovský zámek okno s výzvou pro vložení hesla. Pokud chcete sledovat blokované zobrazení, vložte do tohoto okna své heslo.

### 5.5 Nastavení časovače pro usnutí/budíku

Váš TV přijímač umožňuje nastavení časového intervalu, po jehož uplynutí se automaticky vypne nebo zapne.

POZNÁMKA: Pokud stisknete tlačítko DISPLAY pro zobrazení stavových informací v průběhu 5 minut před automatickým vypnutím, objeví se v horním rohu obrazovky časový údaj indikující zbývající čas do vypnutí /v minutách/.

Pro nastavení časovače je možno použít dálkové ovládání nebo OSD menu.

### Použití dálkového ovládání /pouze časovač pro usnutí/

Stisknutím tlačítka SLEEP /spát/ na vašem dálkovém ovládání můžete přepínat mezi těmito časy pro vypnutí TV přijímače: OFF /časovač není aktivní/, 5 min., 10 min., 30 min., 60 min., 90 min. nebo 120 minut.

POZNÁMKA: Nastavení, které provedete pomocí dálkového ovládání, přepíše nastavení, které jste případně provedli pomocí systémového menu OSD.

### Použití OSD menu /časovač pro usnutí i pro zapnutí/

1. Stiskněte tlačítko MENU, kterým se aktivuje OSD menu.

2. Stiskněte 3 x tlačítka P- pro výběr ikony hodin. Stisknutím tlačítka OK otevřete systémové menu /System Menu/.

3. Stisknutím tlačítka P- vyberte položku Time /čas/. Stiskem tlačítka OK se dostanete do podmenu pro nastavení času.

4. Stisknutím tlačítka V+ potvrď te nastavený čas, pokud se shoduje se skutečným časem.

5. Stisknutím tlačítka P- vyberte položku On Timer /zapnutí časovače/ a pak pomocí tlačítek V+ nebo V- nastavte čas automatického zapnutí vašeho TV přijímače.

6. Stisknutím tlačítka P- vyberte položku Active /aktivovat/ a použitím tlačítek V+ nebo V- aktivujte časovač pro zapnutí TV přijímače.
7. Stisknutím tlačítka P- vyberte položku Off Timer /vypnutí časovače/ a pak pomocí tlačítek V+ nebo V- nastavte čas automatického vypnutí /usnutí / vašeho TV přijímače.

 Stisknutím tlačítka P- vyberte položku Active /aktivovat/ a použitím tlačítek V+ nebo V- aktivujte časovač pro vypnutí /usnutí/ TV přijímače.

PRESTIGIO P323MW / P373MW

2

## 5.6 Použití teletextu

С

#### POZNÁMKA:

\* Funkce teletextu je dostupná pouze se signálem TV nebo SCART a pouze v režimu PAL.

- \* Oznámení "P100" je v případě, že není v režimu PAL dostupný signál teletextu, zobrazeno na
- horní levé části vaší obrazovky.

1. Stiskněte tlačítko TXT, kterým otevřete teletextové okno. Pokud stisknete toto tlačítko podruhé, zobrazí se okno teletextu přes okno se sledovaným programem.

Po otevření okna teletextu mají barevná tlačítka /červené, zelené, žluté, modré/ funkce odpovídající barevnému značení ve spodní části vaší obrazovky.

2. Stisknutím tlačítka P>P vstoupíte do menu s oblíbenými stránkami /Favourite/, které máte nastaveny /viz kapitola 6, kde naleznete detailnější informace o oblíbených stránkách/.

3. Stisknutím tlačítek P+ nebo P- se můžete pohybovat po obrazovce.

 Stisknutím tlačítka CLOCK vložíte číslo podmenu na posledním řádku vaší obrazovky. Červeným tlačítkem můžete hodnotu snížit, zeleným zvýšit.

5. Stisknutím číselných tlačítek můžete zadat číslo stránky, kterou si hodláte prohlédnout. Protože zde neexistují stránky s číslem menším než 100, tak pokud stisknete "O", zobrazí se automaticky "8-". Nejvyšší číslo stránky je 899.

6. Stiskem tlačítka HOLD zabráníte obnovení teletextové stránky.

7. Stisknutím tlačítka SIZE si můžete přibližovat horní část stránky. Druhým stisknutím tohoto tlačítka si můžete přibližovat spodní část stránky. Třetím stisknutím se dostanete zpět do normálního zobrazení.

## 6 Nastavení LCD TV přijímače

## 6.1 Použití OSD menu

Pokud chcete provádět různá nastavení na vašem LCD TV přijímači, používejte k tomuto účelu menu na obrazovce - OSD menu.

 $\square$ 

### Otevření OSD menu

Otevření OSD menu můžete provést jednak stisknutím tlačítka MENU, které je umístěno na dálkovém ovládání, nebo tlačítka MENU na pravé straně předního panelu. Hlavní menu se skládá ze šesti podmenu obsahujících možnosti nastavení pro obraz /Picture/, zvuk / Sound/, ladění /Tuning/, nastavení systému /System/, oblíbené položky /Favourites/ a kalibrační menu /Calibration/.

## Pohyb v rámci menu a provedení výběru

Pro procházení menu a provádění výběru použijte tlačítka na dálkovém ovládání nebo na pravé straně panelu vašeho LCD TV přijímače.

| Dálkové ovládání | Pravá strana panelu | Funkce                                                                                                    |
|------------------|---------------------|----------------------------------------------------------------------------------------------------|
| MENU             | MENU                | Otevírá nebo uzavírá OSD menu. Pokud je aktivní podmenu: uzavírá otevřené menu a<br>přechází zpět na menu předešlé. |
| V- / V+          | >                   | V hlavním OSD menu: vybírá ikonu podmenu.<br>V podmenu: nastavení hodnoty nebo přepíná nastavení na další volbu.    |
| P- / P+          | $\vee / \wedge$     | Posun a přecházení po položkách v podmenu.                                                                          |
| ОК               | SOURCE              | V hlavním OSD menu: otevírá podmenu zvýrazněné ikony.<br>V podmenu: vstup do možností výběru.                       |

POZNÁMKA: Ve zbytku této kapitoly je uveden popis činností v OSD prováděných pomocí dálkového ovládání. Pro stejné účely můžete používat tlačítek na pravé straně panelu TV přijímače.

## Změna jazyka OSD menu

Výchozím nastaveným komunikačním jazykem OSD menu je angličtina. Pomocí podmenu nastavení systému můžete nastavit i jiné jazyky komunikace, jako je např. francouzština, španělština atd. Více informací naleznete v oddíle 6.5.

## 6.2 Menu nastavení obrazu /Picture Menu/

Nejprve stiskněte tlačítko PICTURE nebo tlačítko MENU, aby došlo k otevření OSD hlavního menu, a pak stisknutím tlačítka OK otevřete menu nastavení obrazu /Picture Menu/.

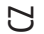

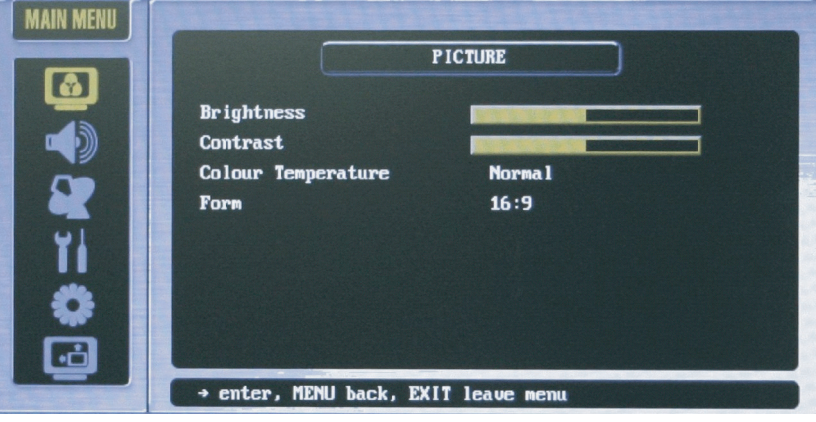

Menu nastavení obrazu vám umožňuje nastavit některé vlastnosti zobrazení, jako jsou např. jas, kontrast, barva, ostrost, teplota barev a formát obrazu. Dostupné volby menu mohou být velice závislé na zdroji vstupního signálu.

Stiskem tlačítek P- nebo P+ vyberte položku z tohoto menu a proveď te požadované změny hodnot. Následující tabulka popisuje všechny položky, které toto menu obsahuje.

| Položka                              | Popis                                                                                                    | Úkon                                                                                                    |
|--------------------------------------|----------------------------------------------------------------------------------------------------|----------------------------------------------------------------------------------------------------|
| Jas /Brightness/                     | Nastavení úrovně jasu pozadí obrazu.                                                                                                    | Tlačítkem V+ se úroveň jasu zvýší.<br>Tlačítkem V- se úroveň jasu sníží.                                                  |
| Kontrast /Contrast/                  | Nastavení kontrastní úrovně černé a bílé barvy.                                                                                                 | Tlačítkem V+ se úroveň kontrastu zvýší.<br>Tlačítkem V- se úroveň kontrastu sníží.                                        |
| Teplota barev<br>/Color Temperature/ | Je možno přepínat mezi nastavením teploty barev na teplé<br>/Warm/, standardní /Standard/ a chladné /Cold/ barvy.                               | Tlačítkem V+ nebo V- volbu vyberete a<br>tlačítkem OK váš výběr potvrdíte.                                                |
| Formát zobrazení /Form/              | Formát zobrazení poměru stran je možno nastavit<br>na rozšířený 16:9 /plná obrazovka/, rozšířený 4:3<br>/obvyklá TV obrazovka/ nebo nelineární. | Tlačítkem V+ vyberte normální<br>/Normal/<br>Tlačítkem V- vyberte širokoúhlý /Wide/<br>Tlačítkem OK víš výběr aktivujete. |

# 6.2 Menu nastavení zvuku /Sound Menu/

Nejprve stiskněte tlačítko SOUND nebo tlačítko MENU, aby došlo k otevření OSD hlavního menu, a pak jedním stiskem tlačítka P- proveď te výběr a stisknutím tlačítka OK otevřete menu nastavení zvuku /Sound Menu/.

Menu nastavení zvuku vám umožňuje měnit vlastnosti zvukového doprovodu a nastavovat zvukové efekty.

 $\square$ 

| SOUND                                                                                                    |  |
|----------------------------------------------------------------------------------------------------|--|
| Volune     Image: Constraint of the second second sec |  |
| + enter, MENU back, EXIT leave menu                                                                                                    |  |

Stiskem tlačítek P- nebo P+ vyberte položku z tohoto menu a proveď te požadované změny hodnot. Následující tabulka popisuje všechny položky, které toto menu obsahuje.

| Položka                                  | Popis                                                         | Úkon                                                                                                    |
|------------------------------------------|---------------------------------------------------------------|----------------------------------------------------------------------------------------------------|
| Hlasitost /Volume/                       | Nastavení hlasitosti                                          | Tlačítkem V+ se úroveň hlasitosti zvýší.<br>Tlačítkem V- se úroveň hlasitosti sníží.                                      |
| Vysoké tóny /Treble/                     | Nastaveni úrovně vysokých tónů v reprodukci zvuku.            | Tlačítkem V+ se úroveň tónů vysokých frekvencí<br>zvýší.<br>Tlačítkem V- se úroveň tónů vysokých frekvencí<br>sníží.      |
| Hluboké tóny /Bass/                      | Nastaveni úrovně nízkých tónů v reprodukci zvuku.             | Tlačítkem V+ se úroveň tónů nízkých frekvencí zvýší.<br>Tlačítkem V- se úroveň tónů nízkých frekvencí sníží.              |
| Vyvážení /Balance/                       | Nastavení úrovně hlasitosti levého a pravého<br>reproduktoru. | Tlačítkem V+ se zdůrazní hlasitost pravého<br>reproduktoru.<br>Tlačítkem V- se zdůrazní hlasitost levého<br>reproduktoru. |
| Fyziologická regulace<br>/Loudness/      | Aktivace funkce fyziologické regulace hlasitosti.             | Stisknutím tlačítka OK dojde k aktivaci této funkce.<br>Zatrhávací značka indikuje zařazení této funkce.                  |
| AVC - automatická<br>regulace hlasitosti | Zapnutí funkce automatické regulace hlasitosti.               | Stisknutím tlačítka OK dojde k aktivaci této funkce.<br>Zatrhávací značka indikuje zařazení této funkce.                  |
| Sluchátka                                | Směrování zvukového výstupu do sluchátek.                     | Stisknutím tlačítka OK dojde k aktivaci této funkce.<br>Zatrhávací značka indikuje zařazení této funkce.                  |

## 6.4 Menu ladění /Tuning Menu/

Nejprve stiskněte tlačítko MENU, aby došlo k otevření OSD hlavního menu, a pak dvojím stisknutím tlačítka P- proveď te výběr a stisknutím tlačítka OK otevřete menu ladění /Tuning Menu/.

С

|            | TUNING    |
|------------|-----------|
| Programme  | 01        |
| Nane       | C02       |
| Channe l   | C02       |
| Frequency  | 48.25 MHz |
| Pict. Syst | PAL       |
| Sound Syst | B∕G       |
| Sources    | TV        |
| Search     | Þ         |

Toto menu ladění vám umožňuje nastavení funkcí, které jsou spojeny s příjmem TV signálu.

Stiskem tlačítek P- nebo P+ vyberte položku z tohoto menu a proveď te požadované změny hodnot. Následující tabulka popisuje všechny položky, které toto menu obsahuje.

|   | Dalaži                   | D :-                                                                                          | Úleza                                                                   |
|---|--------------------------|-----------------------------------------------------------------------------------------------|-------------------------------------------------------------------------|
|   | POIOZKO                  | Popis                                                                                         | UKON                                                                    |
|   | Program                  | Výběr televizního programu.                                                                   | Tlačítky V+ nebo V- proveďte výběr a tlačítkem OK váš výběr aktivujte.  |
|   | Název                    | Nastavte název programu.                                                                      |                                                                         |
|   | Kanál /Channel/          | Vyberte kanál.                                                                                | Tlačítky V+ nebo V- proveďte výběr a tlačítkem OK váš výběr aktivujte.  |
|   | Frekvence<br>/Frequency/ | Tato funkce umožňuje jemné doladění<br>frekvence.                                             | Tlačítky V+ nebo V- proveď te výběr a tlačítkem OK váš výběr aktivujte. |
|   | Systém příjmu<br>obrazu  | Systém obrazu je možno nastavit na<br>systém PAL nebo na systém SECAM.                        | Tlačítky V+ nebo V- proveďte výběr a tlačítkem OK váš výběr aktivujte.  |
|   | Systém příjmu zvuku      | Systém zvuku je možno nastavit<br>na systémy B/G, DK, I nebo L.                               | Tlačítky V+ nebo V- proveď te výběr a tlačítkem OK váš výběr aktivujte. |
|   | Zdroj TV signálu         | Umožňuje výběr vstupního televizního<br>signálu mezi TV /anténa/ nebo<br>kabelovou TV /Cable/ | Tlačítky V+ nebo V- proveďte výběr a tlačítkem OK váš výběr aktivujte.  |
| I | Hledání                  | Prohledávání všech dostupných kanálů.                                                         | Tlačítkem V+ zahájíte prohledávání, tlačítkem EXIT jej ukončíte.        |

## 6.5. Systémové menu /System Menu/

Nejprve stiskněte tlačítka MENU, aby došlo k otevření OSD hlavního menu, a pak trojím stisknutím tlačítka P- proveď te výběr a stisknutím tlačítka OK otevřete systémové menu /System Menu/.

Systémové menu vám dovoluje nastavení funkcí, které jsou spojeny se systémem vašeho TV přijímače.

 $\square$ 

|            | SYSTEM  |  |
|------------|---------|--|
| Language   | English |  |
| Country    | GB      |  |
| Sys sub    |         |  |
| Child lock |         |  |
| ₩1 Tine    |         |  |
| AV Out     | TV      |  |
| Reset      |         |  |
| <u> </u>   |         |  |
| · <b>ċ</b> |         |  |

Stiskem tlačítek P- nebo P+ vyberte položku z tohoto menu a proveď te požadované změny hodnot. Následující tabulka popisuje všechny položky, které toto menu obsahuje.

| Položka           | Popis                                                                                                    | Úkon                                                                                                    |
|-------------------|----------------------------------------------------------------------------------------------------|----------------------------------------------------------------------------------------------------|
| Jazyk OSD menu    | Jazyk OSD menu můžete vybrat z následující nabídky<br>11 jazyků: angličtina, francouzština, němčina, italština,<br>polština, portugalština, španělština, finština, holandština,<br>dánština nebo čeština.                                                                                                    | Tlačitky V+ nebo V- proveď te výběr a tlačítkem OK<br>váš výběr aktivujte.                                                        |
| Země              | Zde můžete vybírat z dostupných 11 národních kanálových signálu.                                                                                                    | Tlačítky V+ nebo V- proveďte výběr a tlačítkem OK<br>váš výběr aktivujte.                                                         |
| Systémové podmenu | Otevření systémového podmenu<br>Průhlednost OSD menu: nastavení průhlednosti OSD menu.<br>Pohotovostní "standby" režim: vstup do pohotovostního<br>režimu po zapnutí.<br>MAX program: nastavení maximálního počtu programových<br>čísel.                                                                                                  | Tlačítky V+ nebo V- proveď te výběr a tlačítkem OK<br>váš výběr aktivujte.                                                        |
| Dětský zámek      | Otevře podmenu rodičovského zámku.<br>Kód: Pokud používáte rodičovský zámek poprvé, bude<br>po vás požadováno vložení hesla.<br>Test: Dovoluje vám otestovat si vaše vložené heslo.<br>Zamknutí: vyberte vstupní signál, který nebude bez vložení<br>hesla možno na TV přijímači sledovat /žádný, všechny,<br>TV, AV (SCART, VGA, YPbPr). | Stisknutím 4 číselných tlačítek vložíte vaše heslo.<br>Tlačítky V+ nebo V- proveď te výběr a tlačítkem OK<br>váš výběr aktivujte. |

|   | Položka       | Popis                                                                                                    | Úkon                                                                                                    |
|---|---------------|----------------------------------------------------------------------------------------------------|----------------------------------------------------------------------------------------------------|
| - | Čos /Time/    | Otevře podmenu s nastavením času.<br>Timer: Zobrazí a umožní modifikovat systémový čas přístroje.<br>Časovač pro zapnutí /On Timer/: Nastavení čas u, kdy se<br>TV přijímač automaticky zapne.<br>Aktivovat /Active/: Zapne tuto funkci automatického zapnutí<br>přístroje v nastaveném čase.<br>Časovač pro vypnutí /Off Timer/: Nastavení času, kdy se<br>TV přijímač automaticky vypne.<br>Aktivovat /Active/: Zapne tuto funkci automatického vypnutí<br>přístroje v nastaveném čase. | Pomocí 4 číselných tlačítek můžete vložit správný<br>čas.<br>Tlačítky V+ nebo V- proveďte výběr a tlačítkem OK<br>váš výběr aktivujte. |
|   | Výstup AV Out | Výběr umístění výstupu TV signálu: TV, AV1, AV2 nebo AV3.<br>váš výběr aktivujte.                                                                                                    | Tlačítky V+ nebo V- proveďte výběr a tlačítkem OK                                                                                      |
|   | Resetování    | Resetuje nastavení OSD menu na původní hodnoty,<br>nastavené při výrobě.                                                                                                    | Tlačítky V+ nebo V- proveďte výběr a tlačítkem OK<br>váš výběr aktivujte.                                                              |

POZNÁMKA: Při používání této funkce buď te opatrní, neboť můžete ztratit všechna vaše původní nastavení včetně uložených kanálů.

## 6.6. Menu oblíbených položek /Favourite Menu/

Nejprve stiskněte tlačítko MENU, aby došlo k otevření OSD hlavního menu, a pak 4 x stiskněte tlačítko P- pro provedení výběru a stisknutím tlačítka OK otevřete menu oblíbených položek /Favourite/.

Menu oblíbených položek vám umožňuje uložiť do paměti oblíbené kanály, ke kterým pak můžete rychle přistupovat pomocí jednoho stisknutí tlačítka.

Stiskem tlačítek P- nebo P+ vyberte položku z tohoto menu a proveď te požadované změny hodnot. Následující tabulka popisuje všechny položky, které toto menu obsahuje.

| Položka         | Popis                                                                                          | Úkon                                        |
|-----------------|------------------------------------------------------------------------------------------------|---------------------------------------------|
| Programy        | Ukazuje číslo současně zvoleného programu.                                                     | Stiskem číselného tlačítka provedete změnu. |
| Název           | Ukazuje název současně zvoleného programu.                                                     |                                             |
| TTX - Stránka 1 | Ukazuje první z vašich oblíbených teletextových stránek<br>s informacemi na zvoleném kanálu.   |                                             |
| TTX - Stránka 2 | Ukazuje druhou z vašich oblíbených teletextových stránek<br>s informacemi na zvoleném kanálu.  |                                             |
| TTX - Stránka 3 | Ukazuje třetí z vašich oblíbených teletextových stránek<br>s informacemi na zvoleném kanálu.   |                                             |
| TTX - Stránka 4 | Ukazuje čtvrtou z vašich oblíbených teletextových stránek<br>s informacemi na zvoleném kanálu. |                                             |

PRESTIGIO P323MW / P373MW

Ŋ

## 6.7 Kalibrační menu /Calibration Menu/

Nejprve stiskněte tlačítko MENU, aby došlo k otevření OSD hlavního menu, a pak 5 x stiskněte tlačítko P- pro provedení výběru a stisknutím tlačítka OK otevřete kalibrační menu /Calibration Menu/.

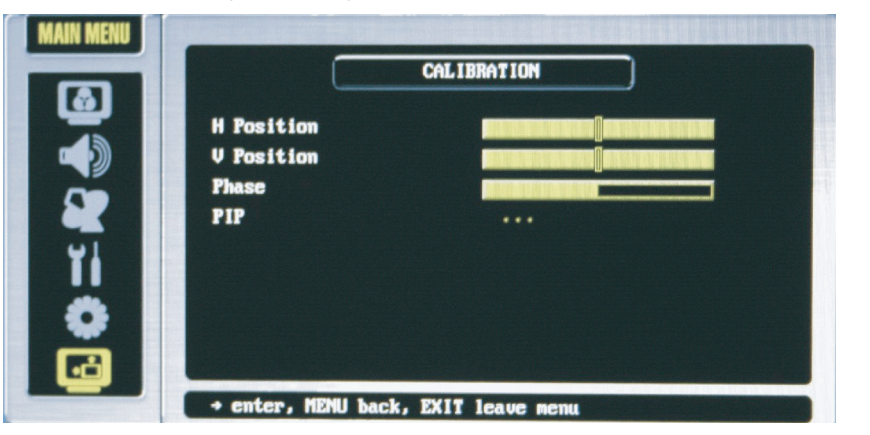

Kalibrační menu vám dovoluje používat režim dvojího zobrazení, tzn. např. současně zobrazit dva obrazy ze dvou odlišných zdrojů signálu na jedné obrazovce.

Stiskem tlačítek P- nebo P+ vyberte položku z tohoto menu a proveď te požadované změny hodnot. Následující tabulka popisuje všechny položky, které toto menu obsahuje.

| Položka             | Popis                                                                                                    | Úkon                                                                                                    |
|---------------------|----------------------------------------------------------------------------------------------------|----------------------------------------------------------------------------------------------------|
| Horizontólní pozice | Nastavuje horizontální pozici, ve které se zobrazí okno OSD menu.                                                                                                    | Tlačítkem V+ se můžete pohybovat směrem<br>doprava.<br>Tlačítkem V- se můžete pohybovat směrem<br>doleva.<br>Nastavená hodnota je závislá na rozlišení<br>obrazovky. |
| Vertikální pozice   | Nastavuje vertikální pozici, ve které se zobrazí OSD menu.                                                                                                    | Tlačítkem V+ se můžete pohybovat směrem<br>nahoru.<br>Tlačítkem V- se můžete pohybovat směrem<br>dolů.<br>Nastavená hodnota je závislá na rozlišení<br>obrazovky.    |
| Fáze                | Nastavuje vzorkovací fázi A/D.                                                                                                    | Tlačítky V+ nebo V- proveďte výběr a<br>tlačítkem OK váš výběr aktivujte.                                                                                            |
| PIP                 | Otevírá PIP podmenu.<br>Aktivovat /Activate/: aktivace funkce PIP.<br>Zdroj PIP /PIP Source/: výběr zdroje signálu pro podobraz PIP.<br>Pozice /Position/: výběr umístění okna podobrazu z následujících<br>možností - vlevo nahoře, vpravo nahoře, vpravo dole nebo vlevo dol<br>Velikost /Size/: výběr velikosti okna podobrazu mezi malým,<br>středním a velkým.<br>Zvuk PIP /PIP Sound/: výběr zvukového doprovodu podobrazu. | Tlačítky V+ nebo V- proveď te výběr a<br>tlačítkem OK váš výběr aktivujte.<br>e.                                                                                     |

PRESTIGIO P323MW / P373MW

 $\square$ 

## 7 Řešení problémů

Následujících informací můžete využít při řešení nejběžnějších problému s vaším LCD TV přijímačem.

#### Přístroj je bez napájení.

С

- \* Ujistěte se, že je přívodní kabel správně připojen do el. zásuvky.
- \* Ujistěte se, že je zapnut hlavní vypínač přístroje.

#### Napájení se náhle vypne.

- \* Ujistěte se, že není zapnut časovač spánku, který mohl přístroj vypnout.
- \* Ujistěte se, že je přívodní kabel správně zasunut v zásuvce el. proudu.

#### Dálkové ovládání nepracuje správně.

- \* Ujistěte se, že je dálkové ovládání používáno v odpovídající vzdálenosti a v odpovídajícím úhlu od přístroje.
- \* Odstraňte předměty, které mohou clonit paprsek dálkového ovládání mezi ním a senzorem přístroje.
- \* Ujistěte se, že baterie v dálkovém ovládání nejsou vybité.
- \* Ujistěte se, že baterie jsou v dálkovém ovládání správně vloženy pozor na polaritu.

#### Na obrazovce není žádný obraz.

- \* Ujistěte se, že hlavní vypínač přístroje je zapnut a přístroj zapněte tlačítkem napájení.
- \* Ujistěte se, že vybraný vstup video signálu je propojen se zařízením, které je zapnuto.
- \* Pokud je váš LCD TV přijímač připojen k počítači, ujistěte se, že počítač není v pohotovostním režimu.

#### Zobrazení barev není normální.

- \* Ujistěte se, že kabel ze vstupního zdroje signálu je správně připojen do konektoru na vašem LCD TV přijímači.
- \* Upravte nastavení barevných preferencí zobrazení.

#### Obraz není čistý

- \* Ujistěte se, že je anténa správně připojena.
- \* Pokud používáte anténu, ujistěte se, že v blízkosti antény nejsou překážky blokující příjem.
- \* Pokud používáte anténní předzesilovač, ujistěte se o jeho správné funkci.

#### Obraz je oříznut s postranními pruhy.

- \* Ujistěte se o správné pozici obrazu.
- \* Ujistěte se, že nastavení režimu zobrazení, jako je například velikost obrazu, jsou správná.
- \* Změňte poměr stran zobrazení obrazu.

#### Objevují se zvláštní barvy, barvy jsou příliš jasné nebo jsou rozmazané.

- \* Nastavte tón barev pomocí OSD menu.
- \* Ujistěte se, zda kontrast není nastaven na příliš vysokou hodnotu.
- \* Zkontrolujte nastavení vstupního signálu.

#### Obraz je viditelný, ale chybí zvuk.

- \* Ujistěte se, že úroveň hlasitosti není nastavena příliš nízko.
- \* Ujistěte se, že zvuk není vypnut /Mute/.
- $^{\ast}$  Ujistěte se, že audio kabely vstupního signálu jsou správně připojeny.

## Příloha: Technické údaje výrobku

Plochý panel Typ monitoru a-Si TFT aktivní maticový TFT LCD panel СМО Typ displeje Barevný TFT LCD Rozměr displeje 32"/37" Rozlišení 1366 x 768 WXGA /model 32"/ 1920 x 1080 WXGA /model 37"/ Progresivní skenování Ano Poměr stran 16:9/4:3 Jas /typický/ 550 nits Kontrastní poměr 1000:1 /model 32"/ 800:1 /model 37"/ Životnost podsvícení displeje 60.000 hodin Kompatibilita TV systému AV: NTSC / PAL / SECAM TV: PAL / SECAM

### Audio

Systém reproduktorů 2 pásmový stereo /výškový a středopásmový reproduktor/ Reproduktory 15 W + 15 W odpojitelné Sluchátkový výstup Ano MTS/Stereo Ano

Přípojná místa Vstup AV Video SCART x 2, kompozitní RCA x 1 (CVBS), komponentní RCA x 1 (Y Pb Pr) Video Kompozitní RCA x 1 Audio L/R RCA x 1 Užitečné funkce Jazyk OSD Angličtina, francouzština, němčina, italština, polština, portugalština, španělština, finština, holandština, dánština a čeština Obrazové funkce PIP

### Podstavec

Audio

Výstup AV

L/R RCA x 2

**obrazovky** Ano

## Napájení

Zdroj 90∼240 VAC / 50∼60 Hz Příkon 220 W

### Rozměry

Model 32" - rozměry /výška x délka x hloubka/ 585.25 mm x 806 mm x 105 mm /LCD TV/ 248 mm x 500 mm x 260 mm /podstavec/ 15.75 mm x 806 mm x 90 mm /reproduktor/ Model 37" - rozměry /výška x délka x hloubka/ 1054 mm x 314 mm x 834 mm s podstavcem Hmotnost - model 32" 15 kg /LCD TV/ 3,4 kg /podstavec/ 1,9 kg /reproduktor/ Hmotnost - model 37" 26,5 kg

PRESTIGIO P323MW / P373MW

 $\square$ 

Montáž na zeď/dálkové ovládání Montáž na zeď Volitelná, odpovídající standardu VESA Dálkové ovládání Ano

Ы

Kabely Kabely v dodávce Napájecí kabel 1 x

Nároky na okolní prostředí Pracovní teplota 0°C až 35°C Pracovní vlhkost 10 % až 90% nekondenzující Skladovací teplota minus 20 °C až + 60°C Skladovací vlhkost 10 % až 90% nekondenzující

Regulační shoda CE, CB

> POZNÁMKA: Vzhledem k tomu, že neustále pracujeme na zdokonalování našich výrobků, je možné, že vzhled výrobku či jeho technická data se mohou měnit bez jakéhokoliv dalšího upozornění.